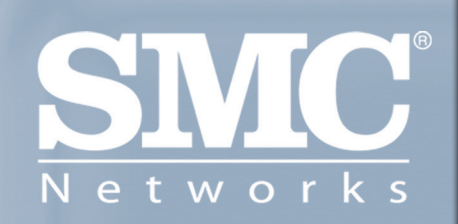

SMCWBR I4-GM Barricade™ MIMO Wireless Broadband Router

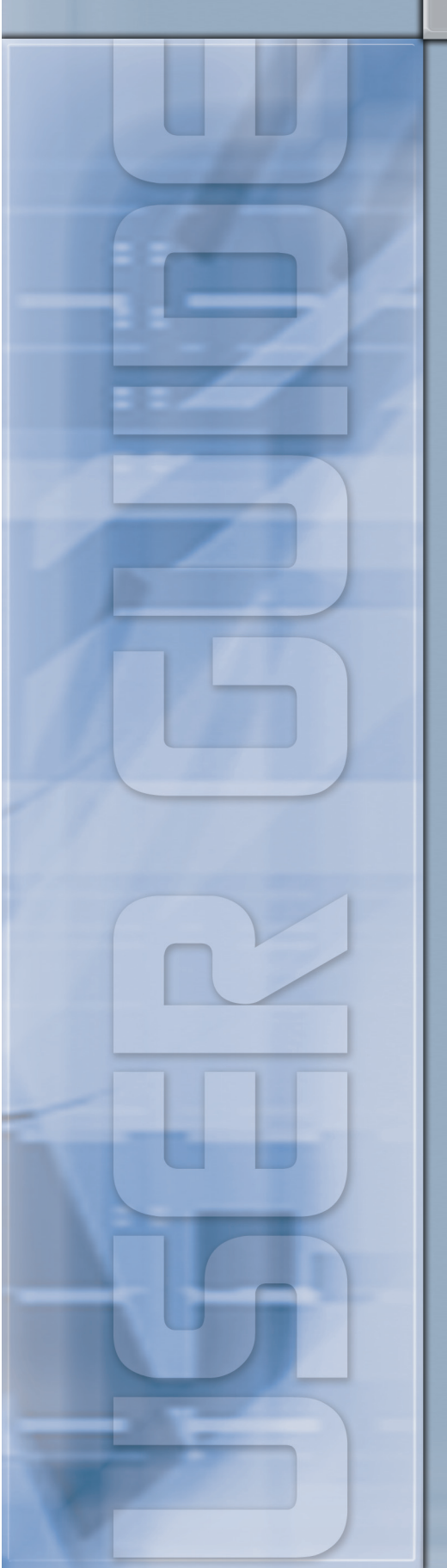

# SMCWBR14-GM

# **Wireless Broadband Router**

with **MIMO** Technology

**User's Manual** 

#### Copyright

The contents of this publication may not be reproduced in any part or as a whole, stored, transcribed in an information retrieval system, translated into any language, or transmitted in any form or by any means, mechanical, magnetic, electronic, optical, photocopying, manual, or otherwise, without the prior written permission.

#### Trademarks

All products, company, brand names are trademarks or registered trademarks of their respective companies. They are used for identification purpose only. Specifications are subject to be changed without prior notice.

#### **FCC Interference Statement**

This equipment has been tested and found to comply with the limits for a Class B digital device pursuant to Part 15 of the FCC Rules. These limits are designed to provide reasonable protection against radio interference in a commercial environment. This equipment can generate, use and radiate radio frequency energy and, if not installed and used in accordance with the instructions in this manual, may cause harmful interference to radio communications. Operation of this equipment in a residential area is likely to cause interference, in which case the user, at his own expense, will be required to take whatever measures are necessary to correct the interference.

#### **CE Declaration of Conformity**

This equipment complies with the requirements relating to electromagnetic compatibility, EN 55022/A1 Class B.

#### Note. The content of user manual will be revised without notice.

# **Table of Contents**

Introduction

Features

System Requirements

Package List

Hardware Ports and Buttons

LED Indicators

Getting Started

Configuring Wireless Broadband Router

System Settings

WAN Settings

LAN Settings

Wireless Settings

NAT

Firewall

Dynamic DNS Services

UPnP

System Tools

# **Introduction**

Congratulations on your purchase of this outstanding Wireless Broadband Router. This product is specifically designed for Small Office and Home Office needs. It provides a complete SOHO solution for Internet surfing, and is easy to configure and operate even for non-technical users. Instructions for installing and configuring this product can be found in this manual. Before you install and use this product, please read this manual carefully for fully exploiting the functions of this product.

The SMCWBR14-GM is an ultra slim design and compact size of Wireless Broadband Router. It is an ideal device for home and office users who need to efficiently and easily surf Internet anytime in home or office. Additionally, Wireless Broadband Router and fully compliant IEEE 802.11b, 802.11g, MIMO WLAN device functions let you connect to Local Area Network or Internet easily.

The SMCWBR14-GM offers WLAN mobility for home user and business people to maintain continuous network connectivity. Home users can stay connected to the network anywhere through a building without being limited by LAN cables via SMCWBR14-GM's AP functionality. This device also has the additional advantage of providing high performance throughput and large coverage range in wireless network. The SMCWBR14-GM supports the UPnP NAT traversal and users can use any UPNP software easily without NAT unfriendly problem. Besides it also supports NetBIOS over TCP to let computers share files in LAN.

# **Features**

#### **Router Basic functions**

#### Auto-sensing Ethernet Switch

Equipped with a 4-port auto-sensing Ethernet switch.

#### WAN type supported

The router supports some WAN types, Static, Dynamic, PPPoE, PPTP, L2TP, Dynamic IP with Road Runner.

#### Firewall

All unwanted packets from outside intruders are blocked to protect your Intranet.

#### **DHCP** server supported

All of the networked computers can retrieve TCP/IP settings automatically from this product.

#### Web-based configuring

Configurable through any networked computer's web browser using Netscape or Internet Explorer.

#### Virtual Server supported

Enable you to expose WWW, FTP and other services on your LAN to be accessible to Internet users.

#### **User-Definable Application Sensing Tunnel**

User can define the attributes to support the special applications requiring multiple connections, like Internet gaming, video conferencing, Internet telephony and so on, then this product can sense the application type and open multi-port tunnel for it.

#### **DMZ Host supported**

Lets a networked computer be fully exposed to the Internet; this function is used when special application sensing tunnel feature is insufficient to allow an application to function correctly.

#### Statistics of WAN Supported

Enables you to monitor inbound and outbound packets

#### Wireless functions

#### High speed for wireless LAN connection

Up to 54Mbps data rate by incorporating Orthogonal Frequency Division Multiplexing (OFDM).

#### Roaming

Provides seamless roaming within the IEEE 802.11b (11M) and IEEE 802.11g (54M) WLAN infrastructure.

# IEEE 802.11b compatible (11M)

Allowing inter-operation among multiple vendors.

#### IEEE 802.11g compatible (54M)

Allowing inter-operation among multiple vendors.

### Auto fallback

54M, 48M, 36M, 24M, 18M, 12M, 6M data rate with auto fallback in 802.11g mode.

11M, 5.5M, 2M, 1M data rate with auto fallback in 802.11b mode.

#### Security functions

#### Packet filter supported

**Packet Filter** allows you to control access to a network by analyzing the incoming and outgoing packets and letting them pass or halting them based on the IP address of the source and destination.

#### **Domain Filter Supported**

Let you prevent users under this device from accessing specific URLs.

## **URL Blocking Supported**

URL Blocking can block hundreds of websites connection by simply a keyword.

### **VPN Pass-through**

The router also supports VPN pass-through.

#### 802.1X supported

When the 802.1X function is enabled, the Wireless user must authenticate to this router first to use the Network service.

## Support WPA-PSK and WPA

When the WPA function is enabled, the Wireless user must authenticate to this router first to use the Network service

#### **SPI Mode Supported**

When SPI Mode is enabled, the router will check every incoming packet to detect if this packet is valid.

#### **DoS Attack Detection Supported**

When this feature is enabled, the router will detect and log the DoS attack comes from the Internet.

#### **Advanced functions**

#### System time Supported

Allow you to synchronize system time with network time server.

#### **E-mail Alert Supported**

The router can send its info by mail.

# Dynamic dns Supported

At present, the router has 3 ddns.dyndns, TZO.com and dhs.org.

# **Other functions**

#### UPNP (Universal Plug and Play)Supported

The router also supports this function. The applications: X-box, Msn Messenger.

#### System Requirements

To start to use the SMCWBR14-GM, your system must have the following minimum requirements:

Windows 95 / 98 / ME / 2000 / XP.

An Ethernet (10BaseT or 10/100 BaseT) adapter for wired client.

At least one WLAN client adapter of 802.11g(54Mbps) or 802.11b(11Mbps) for wireless

# connection.

TCP/IP and NetBIOS network protocol installed.

Internet Browser installed.

The SMCWBR14-GM requires an external 12V, 1A power supply which is included in the SMCWBR14-GM package. For safe operation, please use **only** the power adapter provided by SMCWBR14-GM.

# Package List

Wireless broadband router

Installation CD-ROM

Power adapter

CAT-5 UTP Fast Ethernet cable

# **Hardware Ports and Buttons**

Rear Panel

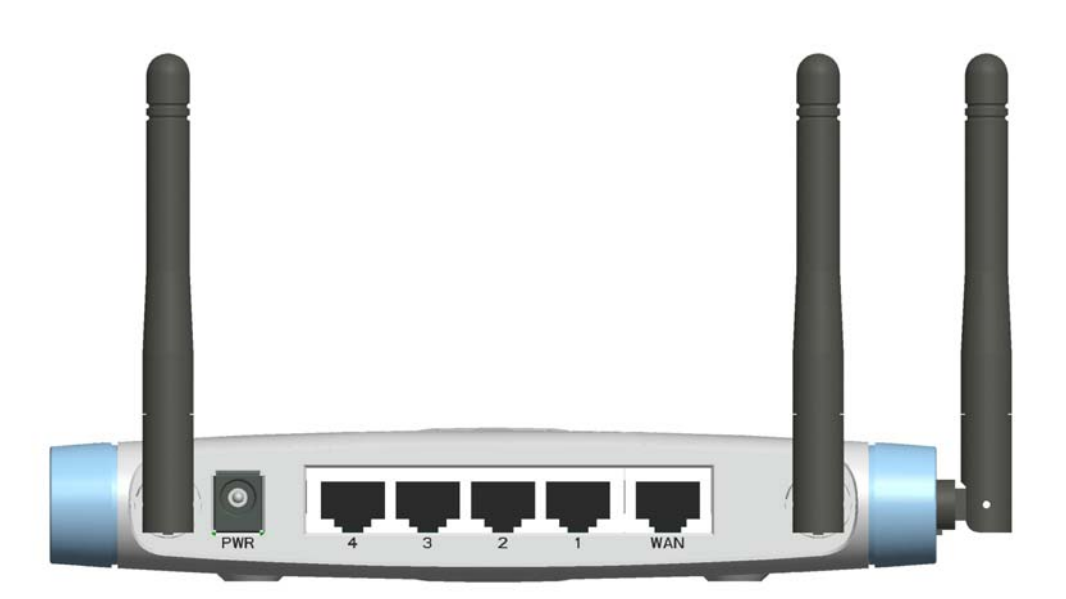

Figure 1-1 Rear Panel

Ports:

Port Description

**PWR** Power inlet

- WAN the port where you will connect your cable (or DSL) modem or Ethernet router.
- Port 1-4 the ports where you will connect networked computers and other devices.

# **LED Indicators**

Front Panel

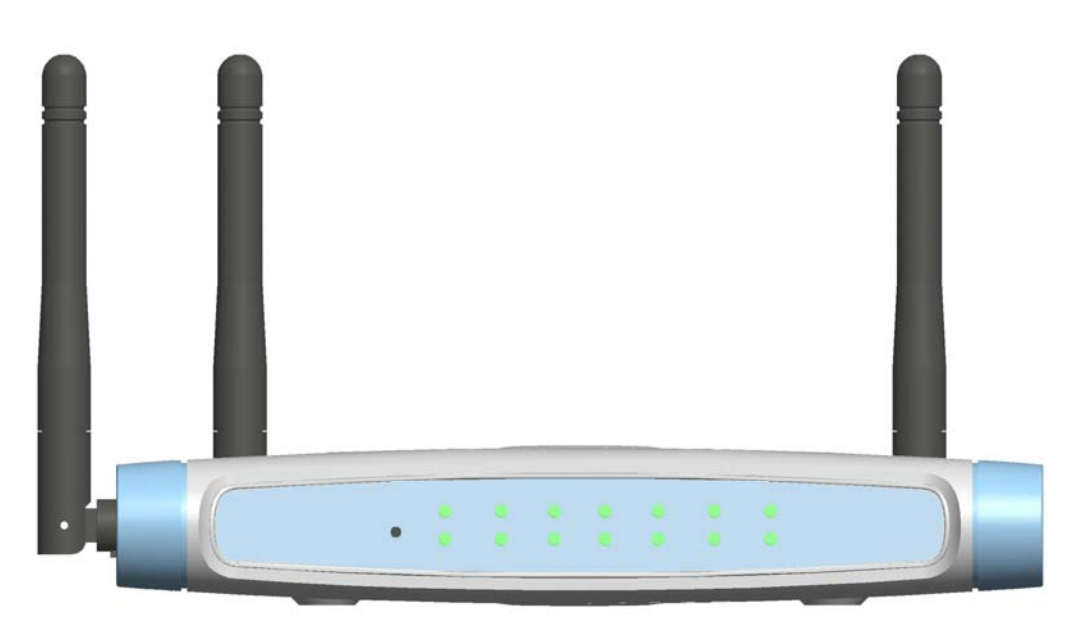

Figure 1-2 Front Panel

LED:

| LED    | Function             | Color | Status   | Description                                                    |
|--------|----------------------|-------|----------|----------------------------------------------------------------|
| Power  | Power<br>indication  | Green | On       | Power is being applied to this product.                        |
| Status | System<br>status     | Green | Blinking | Status is flashed once per second to indicate system is alive. |
| WAN    | WAN port<br>activity | Green | On       | The WAN port is linked.                                        |
|        |                      |       | Blinking | The WAN port is sending or receiving data.                     |
| WLAN   | Wireless<br>activity | Green | Blinking | Sending or receiving data via wireless                         |

| Link.<br>1~4 | Link status | Green | On       | An active station is connected to the corresponding LAN port.  |
|--------------|-------------|-------|----------|----------------------------------------------------------------|
| Speed        |             |       | Blinking | The corresponding LAN port is sending or receiving data.       |
| 10/100       | Data Rate   | Green | On       | Data is transmitting in 100Mbps on the corresponding LAN port. |
| Reset        |             |       |          | To reset system settings to factory defaults                   |

# **Getting Started**

# **Procedure for Hardware Installation**

Decide where to place your Wireless Broadband Router

You can place your Wireless Broadband Router on a desk or other flat surface, or you can mount it on a wall. For optimal performance, place your Wireless Broadband Router in the center of your office (or your home) in a location that is away from any potential source of interference, such as a metal wall or microwave oven. This location must be close to power and network connection.

Setup LAN connection

Wired LAN connection: connects an Ethernet cable from your computer's Ethernet port to one of the LAN ports of this product.

Wireless LAN connection: locate this product at a proper position to gain the best transmit performance.

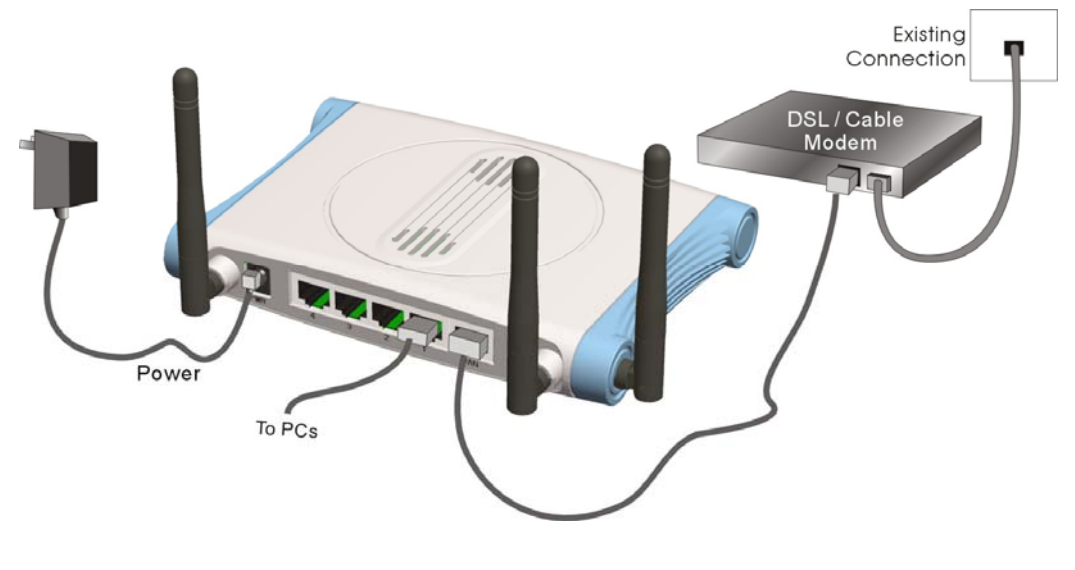

Figure 2-1 Setup of LAN and WAN connections for this product.

#### Setup WAN connection

Prepare an Ethernet cable for connecting this product to your cable/xDSL modem or Ethernet backbone. Figure 2-3 illustrates the WAN connection.

#### Power on

Connecting the power cord to power inlet and turning the power switch on, this product will automatically enter the self-test phase. When it is in the self-test phase, the indicators status will be lighted ON for about 10 seconds, and then status will be flashed 3 times to indicate that the self-test operation has finished. Finally, the status will be continuously flashed once per second to indicate that this product is in normal operation.

#### Make Correct Network Settings of Your Computer

The default IP address of this product is 192.168.2.1, and the default subnet mask is 255.255.255.0. These addresses can be changed on your need, but the default values are used in this manual. If the TCP/IP environment of your computer has not yet been configured, you can refer to **Appendix A** to configure it. For example,

configure IP as 192.168.2.10, subnet mask as 255.255.255.0 and gateway as 192.168.2.1, or more easier, configure your computers to load TCP/IP setting automatically, that is, via DHCP server of this product.

After installing the TCP/IP communication protocol, you can use the **ping** command to check if your computer has successfully connected to this product. The following example shows the ping procedure for Windows 95 platforms. First, execute the **ping** command

#### ping 192.168.2.1

If the following messages appear:

#### Pinging 192.168.2.1 with 32 bytes of data:

#### Reply from 192.168.2.1: bytes=32 time=2ms TTL=64

A communication link between your computer and this product has been successfully established. Otherwise, if you get the following messages,

#### Pinging 192.168.2.1 with 32 bytes of data:

#### **Request timed out.**

There must be something wrong in your installation procedure. You have to check the following

items in sequence:

Is the Ethernet cable correctly connected between this product and your computer?

# **Configuring Wireless Broadband Router**

This product provides Web based configuration scheme that is, configuring by your Web browser, such as Netscape Communicator or Internet Explorer. This approach can be adopted in any MS Windows, Macintosh or UNIX based platforms.

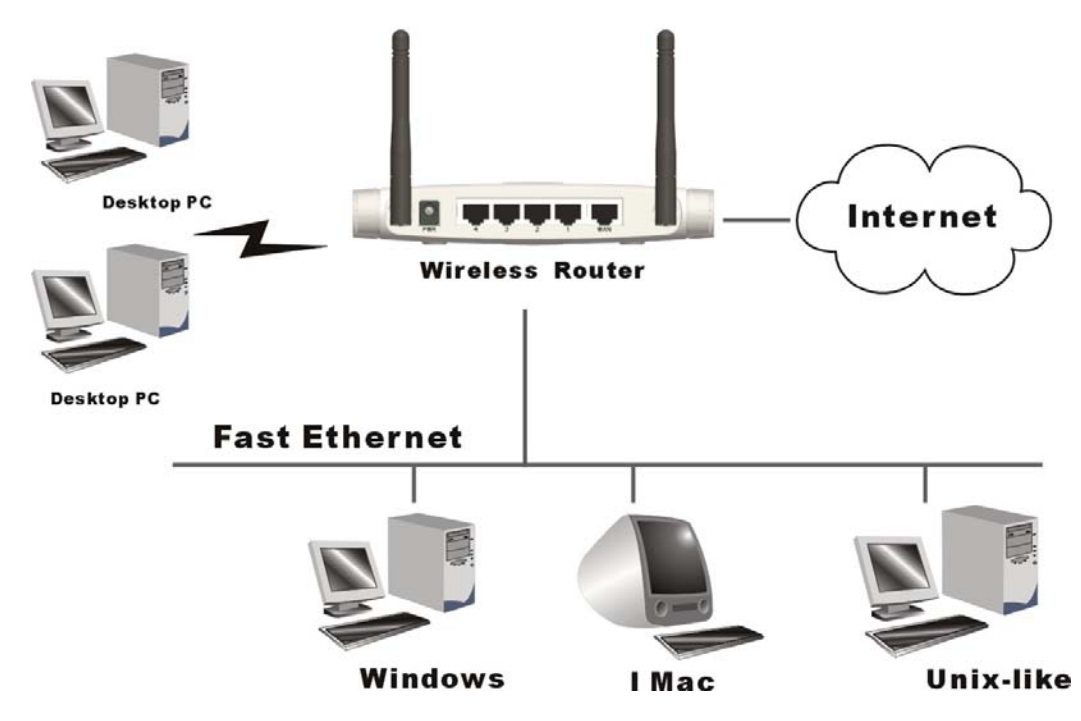

Start-up and Log in

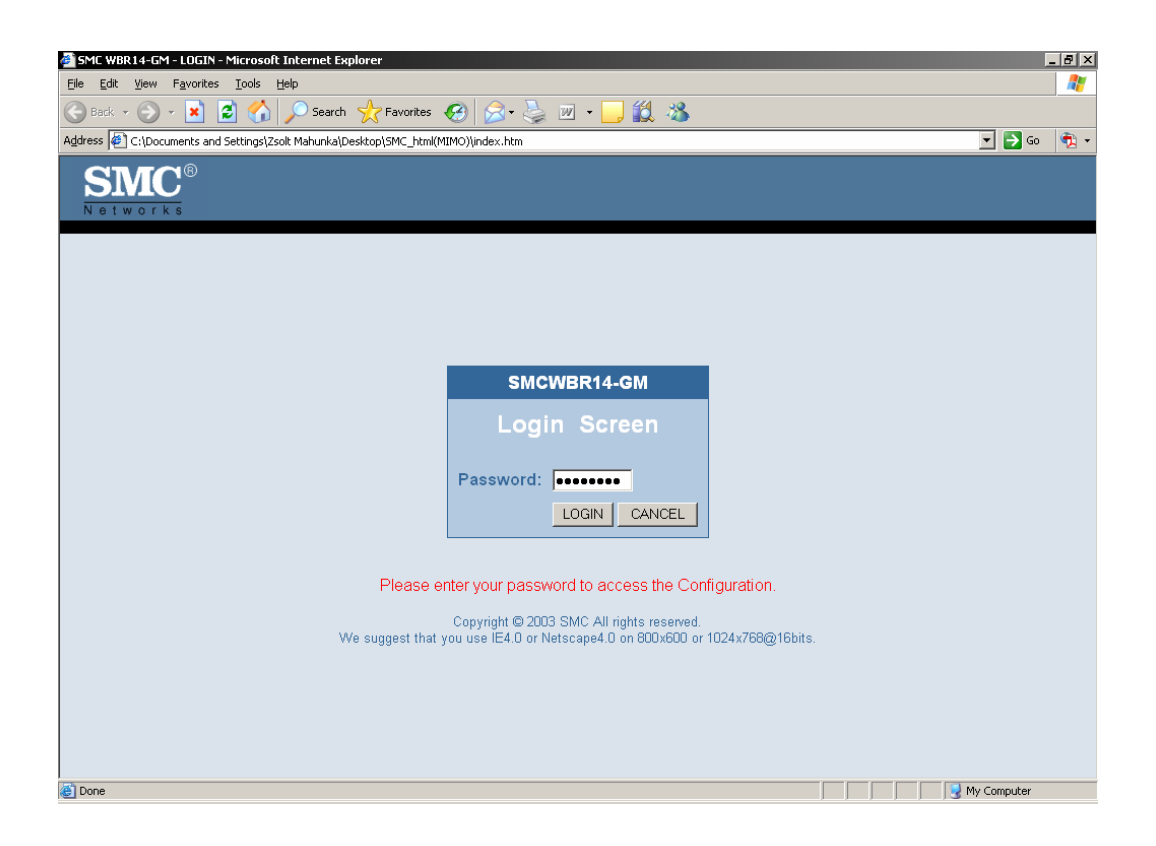

Activate your browser, and **disable the proxy** or **add the IP address of this product into the exceptions**. Then, type this product's IP address in the Location (for Netscape) or Address (for IE) field and press ENTER. For example: **http://192.168.2.1**.

After the connection is established, you will see the web user interface of this product. There are two appearances of web user interface: for general users and for system administrator.

To log in as an administrator, enter the system password (the factory setting is "**smcadmin**") in the **System Password** field and click on the **Log in** button. If the password is correct, the web appearance will be changed into administrator configure mode. As listed in its main menu, there are several options for system administration.

Status

| 🚰 SMCWBR14-GM - Advanced Se              | ettings - Microsoft Internet Explorer                                                                                                    |                                                                                                    | _ <del>.</del> .                                                                                                    |
|------------------------------------------|----------------------------------------------------------------------------------------------------|----------------------------------------------------------------------------------------------------|----------------------------------------------------------------------------------------------------|
| Eile Edit View Favorites To              | ols <u>H</u> elp                                                                                                    |                                                                                                    | 🥂                                                                                                    |
| 🚱 Back 🔹 🕥 🖌 😫 💈                         | 🏠 🔎 Search 🤺 Favorites  🔗                                                                                                    | 3• 櫽 🗷 • 🔜 🏭 🦓                                                                                                    |                                                                                                    |
| Address 🖉 C:\Documents and Setti         | ngs\Zsolt Mahunka\Desktop\SMC_html(MIMO)\inde:                                                                                                    | x.htm                                                                                                    | 🔽 ラ Go 🛛 👰 🗸                                                                                                    |
| SMC<br>Networks                          |                                                                                                    | Adv                                                                                                    | anced Setup B Home ©Logout                                                                                                    |
| © System<br>© WAN<br>© LAN<br>© Wireless | <b>Status</b><br>You can use the Status screen to see th                                                                                                    | ne connection status for Barricade's WAN                                                                                                    | ▲                                                                                                    |
| ⊙ NAT<br>⊙ Firewall<br>⊙ DDNS            | numbers, any illegal attempts to access<br>network.                                                                                                    | your network, as well as information on a                                                                                                    | II DHCP client PCs currently connected to your                                                                                                    |
| © UPnP                                   | Current time: Wed Dec 28 00:11:38 20                                                                                                    | 005                                                                                                    |                                                                                                    |
| © Tools<br>⊙ Status                      | Connection Status           DHCP Client Connected.           WAN IP: 192.168.122.76           Subnet Mask: 255 255.55.0           Gateway: 192.168.122.260           Primary DNS: 192.168.123.103           Secondary DNS: 192.168.123.103           Secondary DNS: 192.168.123.03           Secondary DNS: 192.168.122.250 | Barricade Settings<br>IP Address: 192 168 2.1<br>Subnet Mask: 255.255.05<br>DHCP Server: Enabled<br>Firewall: Disabled<br>UPnP: Disabled<br>Numbers of DHCP Clients: 0 | Hardware Information<br>Runtime Code Version: R1.97e8b-R61<br>Boot Code Version: R1.0710.080<br>LAN MAC Address: 00-50-18-00-0F-01<br>WAN MAC Address: 00-50-BA-EA-3A-45<br>Hardware Version: R1.01 |
|                                          | DHCP Client Log<br>View DHCP clients.                                                                                                    |                                                                                                    | ×<br>×                                                                                                    |
| E Done                                   |                                                                                                    |                                                                                                    | My Computer                                                                                                    |

This option provides the function for observing this product's working status:

WAN Port Status.

If the WAN port is assigned a dynamic IP, there may appear a "**Renew**" or "**Release**" button on the Sidenote column. You can click this button to renew or release IP manually.

Wizard

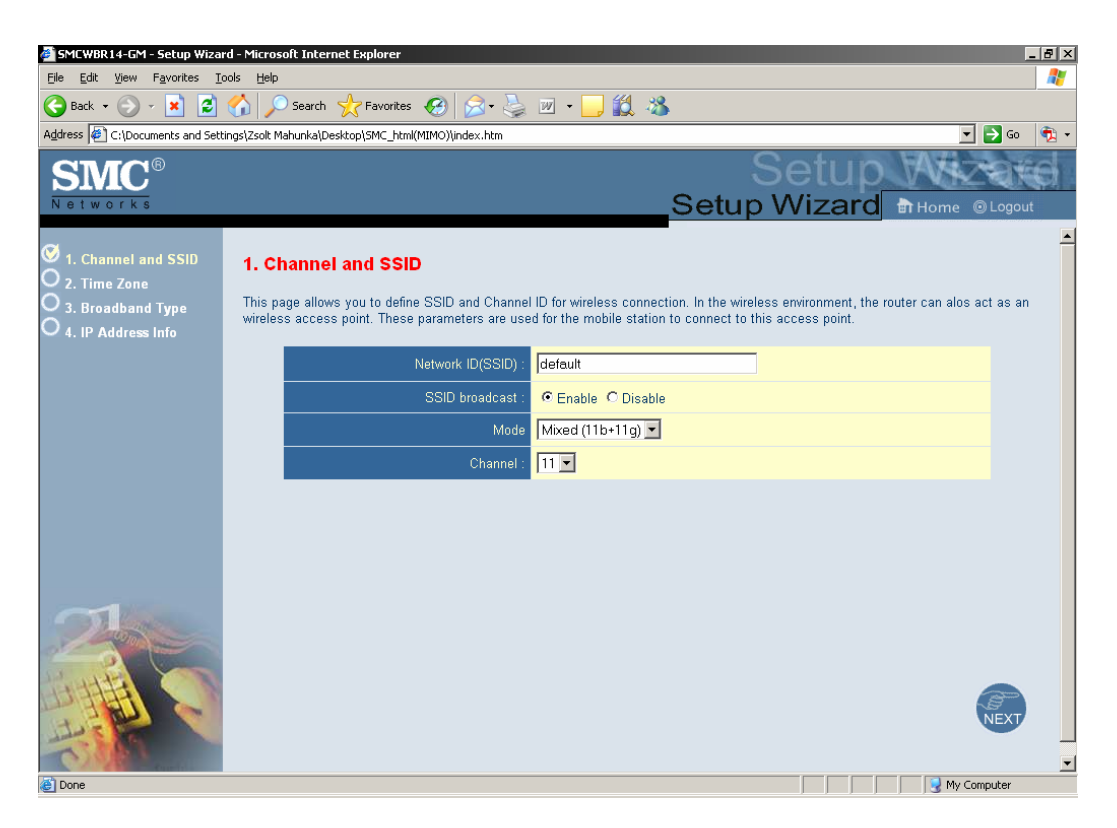

Setup Wizard will guide you through a basic configuration procedure step by step. Set the basic

Wireless Parameters and Press "Next >"

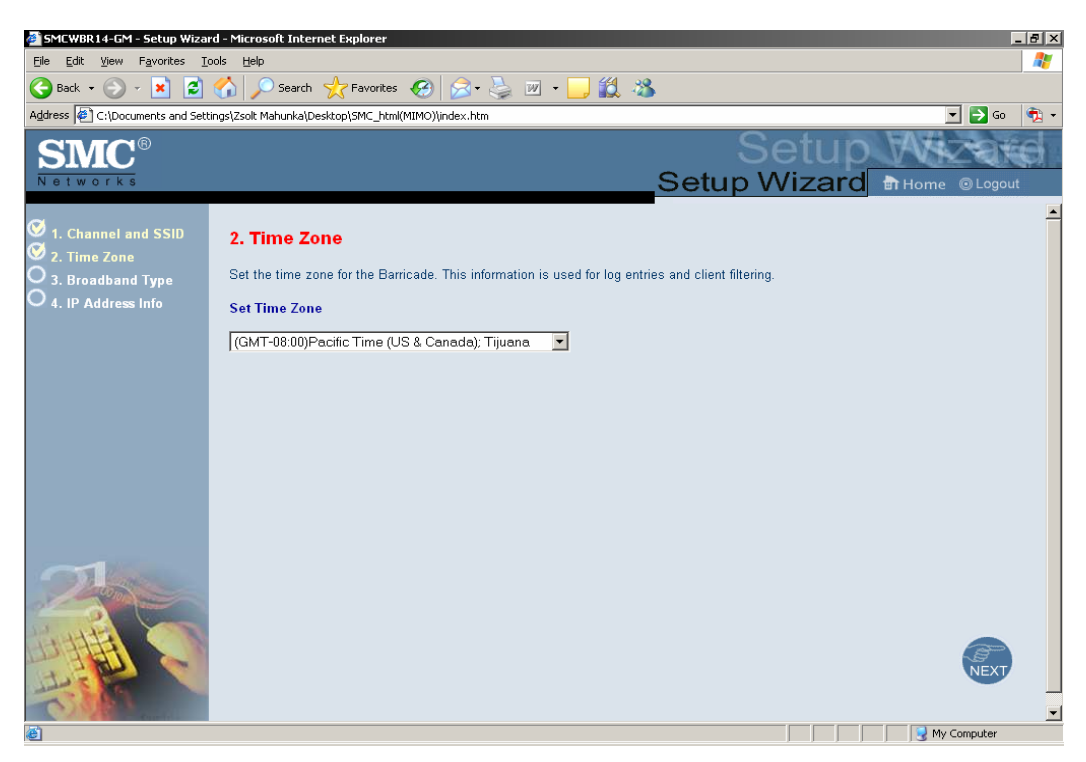

Setup Wizard - Select Time Zone

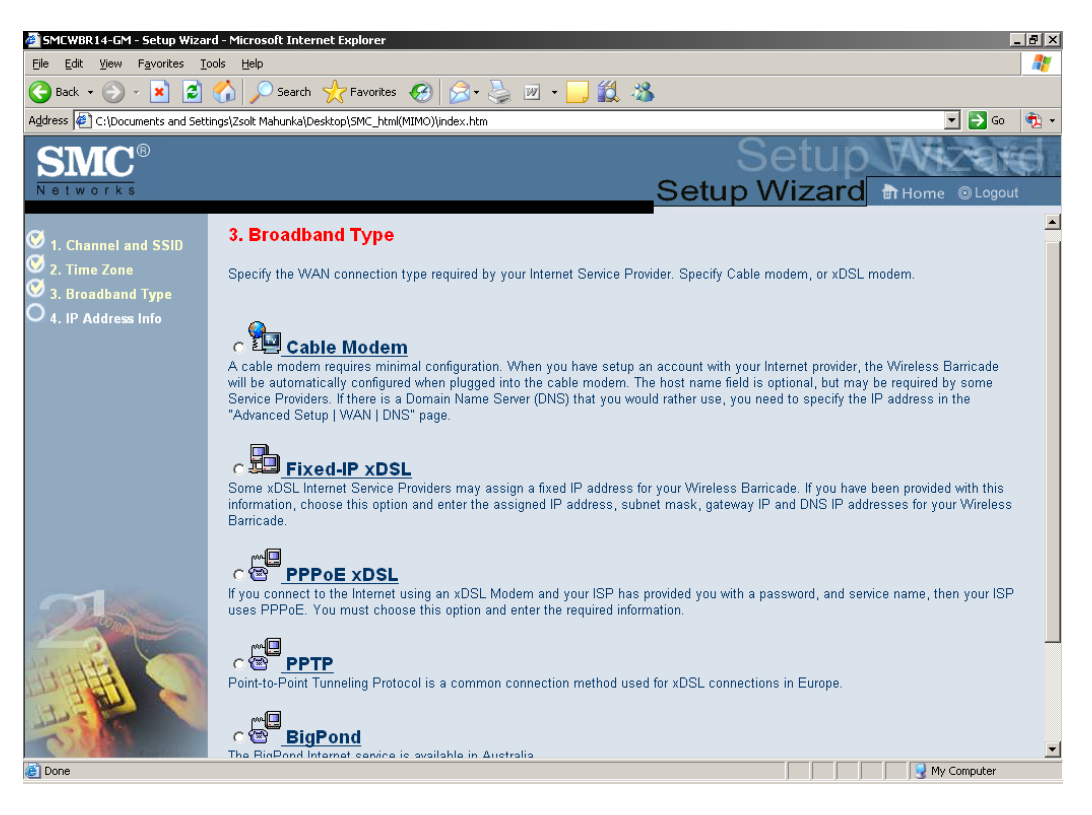

#### Select the WAN Access Type

| SMCWBR14-GM - Setup Wizar                                    | d - Microsoft Internet Explorer                                                               | _ B ×                                                                                                    |
|--------------------------------------------------------------|-----------------------------------------------------------------------------------------------|----------------------------------------------------------------------------------------------------|
| <u>File E</u> dit <u>V</u> iew F <u>a</u> vorites <u>T</u> o | ols <u>H</u> elp                                                                              |                                                                                                    |
| 子 Back 🔹 🕥 👻 😫                                               | 🏠 🔎 Search 🤺 Favorites   🚱 • 👌                                                                | 🍃 🗷 • 📴 🏭 🦓                                                                                                |
| Address 🖉 C:\Documents and Setti                             | ngs\Zsolt Mahunka\Desktop\SMC_html(MIMO)\index.htm                                            | 🗾 🔁 Go 🛛 📆 👻                                                                                               |
| SMC <sup>®</sup>                                             |                                                                                               | Setup Wizard North                                                                                         |
| NOLWOIKS                                                     |                                                                                               |                                                                                                    |
| <ul> <li>Channel and SSID</li> <li>Time Zone</li> </ul>      | 4. IP Address Information                                                                     |                                                                                                    |
| S. Broadband Type                                            |                                                                                               |                                                                                                    |
|                                                              | Enter the User Name and Password required<br>enter it in the "Service Name" field, otherwise, | by your ISP in the appropriate fields. If your ISP has provided you with a Service Name<br>leave it blank. |
|                                                              | User Name :                                                                                   | usemame                                                                                                    |
|                                                              | Password :                                                                                    | •••••                                                                                                    |
|                                                              | Please retype your password :                                                                 | •••••                                                                                                    |
|                                                              | Service Name :                                                                                | ADSL                                                                                                    |
|                                                              | MTU :                                                                                         | 1492 (576<=MTU Value<=1492)                                                                                |
|                                                              | Maximum Idle Time (0-60) :                                                                    | 10 (minutes)                                                                                               |
|                                                              | Connect mode:                                                                                 | Always On Line     Manual Connect     Connect On Demand                                                    |
| Done                                                         |                                                                                               |                                                                                                    |

Set your username and password. You might select from the 3 different connection profiles. Be careful with Always online if you do not have a flatrate-connection!

# **System Settings**

#### Time Zone

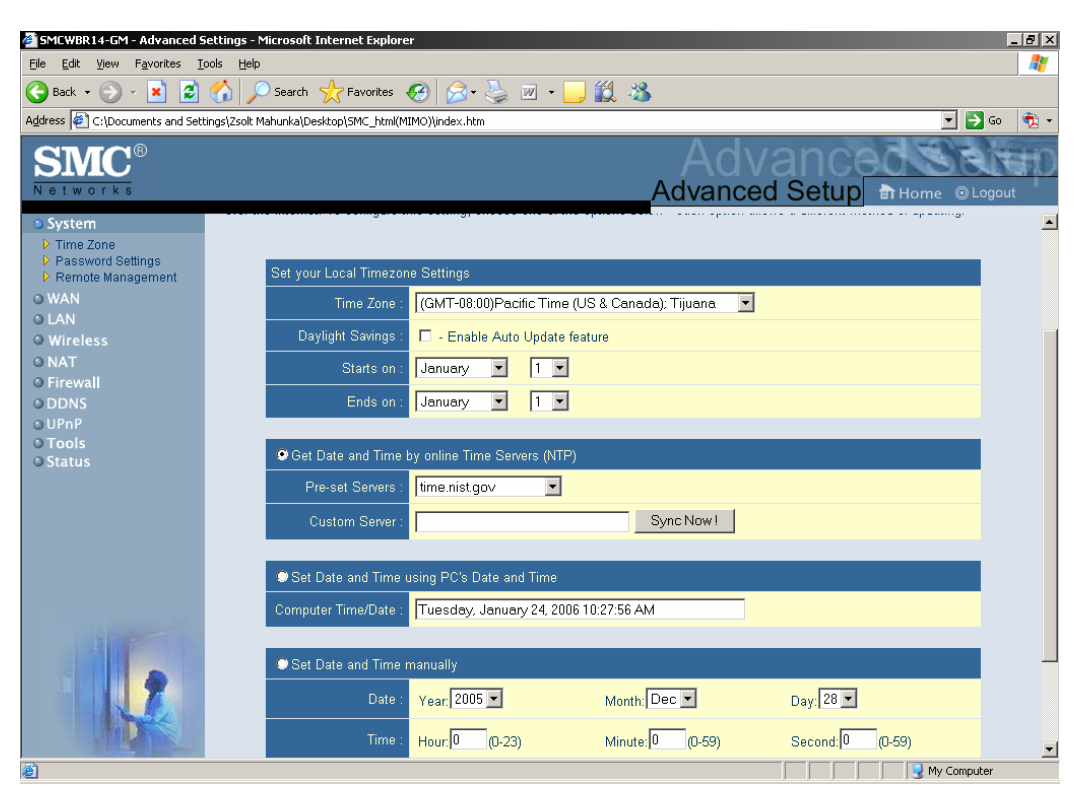

# **Password Settings**

| SMCWBR14-GM - Advanced S                                                         | iettings - Microsoft Internet Explorer                                                                                                    |
|----------------------------------------------------------------------------------|----------------------------------------------------------------------------------------------------|
| <u>File Edit View Favorites I</u>                                                | ools Help                                                                                                    |
| 😋 Back 🛛 💬 🖌 🗾                                                                   | 😚 🔎 Search 👷 Favorites 🤣 😥 - 🍃 🔟 - 🛄 🎇 🚜                                                                                                    |
| Address 🖉 C:\Documents and Set                                                   | tings\Zsolt Mahunka\Desktop\SMC_html(MIMO)\index.htm 📃 🔁 Go   🏚 🕶                                                                                                    |
| SMC <sup>®</sup><br>Networks                                                     | Advanced Setup THome © Logout                                                                                                    |
| System     Time Zone     Password Settings     Remote Management     WAN     LAN | Password Settings<br>Set a password to secure access to the Barricade Web Management. You can also configure the amount of time that you will stay<br>logged into the router using the idle time settings. |
| © Wireless                                                                       | Password Options                                                                                                    |
| O NAT                                                                            | Current Password                                                                                                    |
| © DDNS                                                                           |                                                                                                    |
| © UPnP<br>O Teole                                                                | ivew Password .                                                                                                    |
| © Status                                                                         | Confirm New Password :                                                                                                    |
|                                                                                  | Idla Tima Out Sattings                                                                                                    |
|                                                                                  | Idle Time Out : 10 Mins<br>(Idle Time =0 : NO Time Out)                                                                                                    |
|                                                                                  |                                                                                                    |

#### Enable / Disable Remote Management

| SMCWBR14-GM - Advanced S                                                 | ettings - Microsoft Internet Explorer                                                                   |                                                                                                    |
|--------------------------------------------------------------------------|----------------------------------------------------------------------------------------------------|----------------------------------------------------------------------------------------------------|
| <u>Eile E</u> dit <u>View</u> Favorites <u>T</u> o                       | ools <u>H</u> elp                                                                                       | A 1997 - 1997 - 1997 - 1997 - 1997 - 1997 - 1997 - 1997 - 1997 - 1997 - 1997 - 1997 - 1997 - 1997 - 1997 - 1997 |
| 🕒 Back 🔹 🕥 👻 🗾                                                           | 🏠 🔎 Search 🤺 Favorites 🚱 😒 - 🌺 👔                                                                        | w - 📙 🏥 🦓                                                                                                    |
| Address 🖉 C:\Documents and Sett                                          | ings\Zsolt Mahunka\Desktop\SMC_html(MIMO)\index.htm                                                     | 🔽 🔁 Go   📆 👻                                                                                                    |
| SMC®<br>Networks                                                         |                                                                                                    | Advanced Setup Bi Home © Logout                                                                                 |
| <ul> <li>System</li> <li>Time Zone</li> <li>Password Settings</li> </ul> | Remote Management                                                                                       |                                                                                                    |
| Remote Management     WAN     LAN                                        | Set the remote management of the Wireless Barric<br>the local network), you must also specify the IP ad | ade. If you want to manage the Wireless Barricade from a remote location (outside of dress of the remote PC.    |
| O Wireless                                                               | Remote Management :                                                                                     | O Enable O Disable                                                                                              |
| © NA I<br>© Firewall                                                     | Allow Access to :                                                                                       | C Any IP Address                                                                                                |
| © DDNS                                                                   |                                                                                                    | O Single IP :                                                                                                   |
| © UPnP<br>O Tools                                                        |                                                                                                    | C IP Range :                                                                                                    |
| © Status                                                                 | Remote Management Port :                                                                                | 8080                                                                                                    |
|                                                                          |                                                                                                    |                                                                                                    |
|                                                                          |                                                                                                    | My Computer                                                                                                    |

## WAN Setup

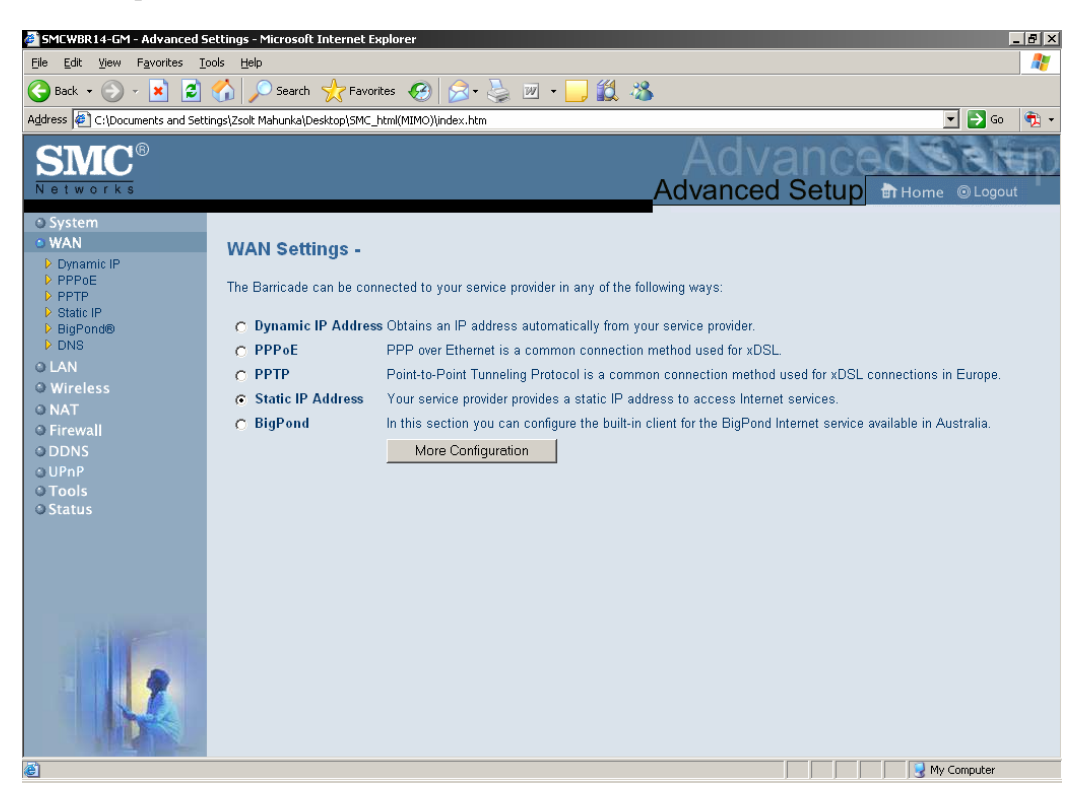

This option is primary to enable this product to work properly. The setting items and the web

appearance depend on the WAN type. Choose correct WAN type before you start.

**Static IP Address**: ISP assigns you a static IP address. WAN IP Address, Subnet Mask, Gateway, Primary and Secondary DNS: enter the proper setting provided by your ISP.

**Dynamic IP Address**: Obtain an IP address from ISP automatically. Host Name: optional. Required by some ISPs, for example, @Home.

Renew IP Forever: this feature enables this product to renew your IP address automatically when the lease time is expiring-- even when the system is idle.

**Dynamic IP Address with Road Runner Session Management.(e.g. Telstra BigPond)** LAN IP Address is the IP address of this product. It must be the default gateway of your

computers. WAN Type is Dynamic IP Address. If the WAN type is not correct, change it! Host Name: optional. Required by some ISPs, e.g. @Home. Renew IP Forever: this feature enable this product renew IP address automatically when the lease time is being expired even the system is in idle state.

PPP over Ethernet: Some ISPs require the use of PPPoE to connect to their services.

PPPoE Account and Password: the account and password your ISP assigned to you. For security, this field appears blank. If you don't want to change the password, leave it empty.

PPPoE Service Name: optional. Input the service name if your ISP requires it. Otherwise, leave it blank. Maximum Idle Time: the amount of time of inactivity before disconnecting your PPPoE session. Set it to zero or enable Auto-reconnect to disable this feature.

Maximum Transmission Unit (MTU): Most ISP offers MTU value to users. The most common MTU value is 1492.

Connection Control: There are 3 modes to select:

**Connect-on-demand**: The device will link up with ISP when the clients send outgoing packets.

Auto-Reconnect(Always-on): The device will link up with ISP until the connection is established.

**Manually**: The device will not make the link until someone clicks the connect-button in the Status-page.

**PPTP**: Some ISPs require the use of PPTP to connect to their services.

My IP Address and My Subnet Mask: the private IP address and subnet mask your ISP assigned to you. Server IP Address: the IP address of the PPTP server. PPTP Account and Password: the account and password your ISP assigned to you. If you don't want to change

the password, keep it empty. Connection ID: optional. Input the connection ID if your ISP requires it. Maximum Idle Time: the time of no activity to disconnect your PPTP session. Set it to zero or enable Auto-reconnect to disable this feature. If Auto-reconnect is enabled, this product will connect to ISP automatically, after system is restarted or connection is dropped.

Connection Control: There are 3 modes to select:

**Connect-on-demand**: The device will link up with ISP when the clients send outgoing packets.

Auto-Reconnect (Always-on): The device will link up with ISP until the connection is established.

**Manually**: The device will not make the link until someone clicks the connect-button in the Status-page.

L2TP: Some ISPs require the use of L2TP to connect to their services

First, please check your ISP assigned and Select Static IP Address or Dynamic IP Address.

For example: Use Static: My IP Address and My Subnet Mask: the private IP address and subnet mask your ISP assigned to you. Server IP Address: the IP address of the PPTP server. PPTP Account and Password: the account and password your ISP assigned to you. If you don't want to change the password, keep it empty. Connection ID: optional. Input the connection ID if your ISP requires it. Maximum Idle Time: the time of no activity to disconnect your PPTP session. Set it to zero or enable Auto-reconnect to disable this feature. If Auto-reconnect is enabled, this product will connect to ISP automatically, after system is restarted or connection is dropped.

Connection Control: There are 3 modes to select:

**Connect-on-demand**: The device will link up with ISP when the clients send outgoing packets.

Auto-Reconnect(Always-on): The device will link up with ISP until the connection is established.

**Manually**: The device will not make the link until someone clicks the connect-button in the Status-page.

#### DNS

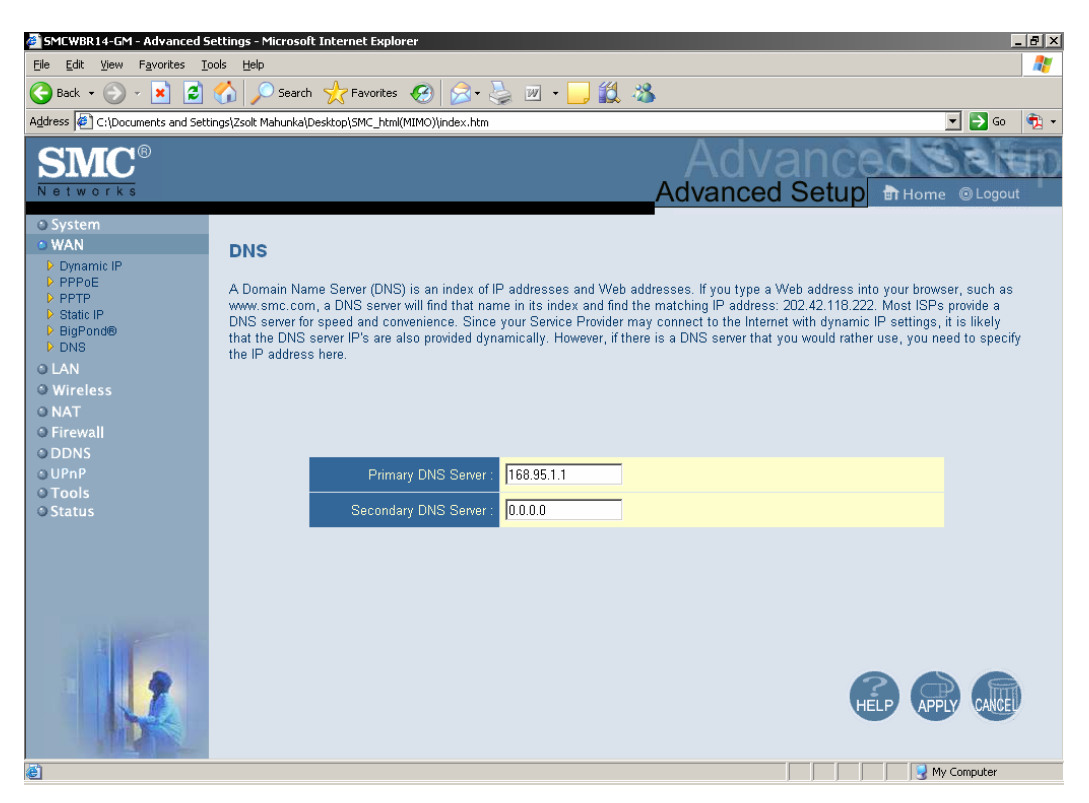

Set the primary and Secondary DNS server(s) as assigned by your ISP. If you are using different DNS servers than your ISP, the Internet response-times might be slower and some sites might become inaccesible.

# LAN & DHCP Server

| Pie Edit Verw Favorites Looks Belo     Pie Edit Verw Favorites Looks   Pierce Settings/Escel: Mahunkalpesktop/SMC_html(MMO)/index.html   Pierce Verw   Pierce Verw   Pierce Verw   Pierce Verw   Pierce Verw   Pierce Verw   Pierce Verw   Pierce Verw   Pierce Verw   Pierce Verw   Pierce Verw   Pierce Verw   Pierce Verw   Pierce Verw   Pierce Verw   Pierce Verw   Pierce Verw   Pierce Verw   Pierce Verw   Pierce Verw Pierce Verw Pierce Verw Pierce Ve                                                                                                    | SMCWBR14-GM - Advanced S          | ettings - Microsoft Internet Explorer                                                                            | _ /# ×                                                                                                    |
|----------------------------------------------------------------------------------------------------|-----------------------------------|----------------------------------------------------------------------------------------------------|----------------------------------------------------------------------------------------------------|
| Construction     Construction     Construction <th>Eile Edit View Favorites Id</th> <th>ools <u>H</u>elp</th> <th>🦧</th>                                                                                                    | Eile Edit View Favorites Id       | ools <u>H</u> elp                                                                                                | 🦧                                                                                                    |
| Agters Cipocuments and Settings/2xek Mahurka/Desktop/SMC_Ham/MMOV/Index.htm  Addvanced Setup  Home Clogout  Addvanced Setup  Home Clogout  Advanced Setup  Home Clogout  System  Values  Values  Advanced Setup  Home Clogout  Advanced Setup  Home Clogout  Advanced Setup  Advanced Setup  Advanced  Advanced Setup  Advanced  Advanced  | 🌀 Back 🝷 🕥 🖌 🗾 🛃                  | 🏠 🔎 Search 🤺 Favorites 🤡 😒 - چ 🕖 🔹                                                                               | 📙 🏭 🦓                                                                                                    |
| System   WAN   WAN   AN   AN   Vireless   NAT   Frewall   DDNS   UPNP   Tools   Status     DHCP Server Settings   Lase Time   Chable Constant   DHCP Server Settings   Lase Time   DHCP Server Settings   Latt IP Address pool   192.168.2   192.168.2   192.168.2     DHCP Server Settings   Land IP Address pool   192.168.2     Disable     DHCP Server Settings   Land IP Address pool   192.168.2     DHCP Server Settings     Land IP Address pool   192.168.2     Disable     DHCP Server Settings     Land IP Address pool     192.168.2     Disable     DHCP Server Settings     Land IP Address pool     192.168.2     192.168.2     192.168.2     192.168.2     192.168.2     192.168.2     192.168.2     192.168.2     192.168.2     192.168.2     192.168.2     192.168.2     192.168.2     192.168.2     192.168.2     <                                                                                                    | Address 🖉 C:\Documents and Sett   | ings\Zsolt Mahunka\Desktop\SMC_html(MIMO)\index.htm                                                              | 💌 🄁 Go 🛛 👘 👻                                                                                                    |
| System WAN LAN LAN LAN Settings Vur can enable DHCP to dynamically allocate IP addresses to your client PCs, or configure filtering functions based on specific clients or protocols. The Wireless Barricade must have an IP address for the local network.  LAN IP Settings IP Address Subnet Mask: 255.255.0. DHCP Server: © Enable C Disable  DHCP Server Settings Start IP Address pool: 192.168.2.100 End IP Address pool: 192.168.2.199                                                                                                    | SMC <sup>®</sup><br>Networks      |                                                                                                    | Advanced Setup Br Home © Logout                                                                                   |
| Wireless         NAT         Firewall         DDNS         UPnP         Tools         Status         DHCP Server         DHCP Server         Chable         DHCP Server Settings         End IP Address pool:         192.168.2         192.168.2         Tools                                                                                                    | © System<br>© WAN<br>© LAN        | LAN Settings                                                                                                    |                                                                                                    |
| ○ DDNS       UPnP         ○ Tools       Subnet Mask :         ○ Status       Subnet Mask :         255.255.255.0       DHCP Server :         ○ DHCP Server :       © Enable © Disable         DHCP Server Settings       Stat IP Address pool :         192.168.2       100         End IP Address pool :       192.168.2         Image: Stat IP Address pool :       192.168.2         Image: Stat IP Address pool :       192.168.2         Image: Stat IP Address pool :       192.168.2         Image: Stat IP Address pool :       192.168.2                                                                                                    | © Wireless<br>© NAT<br>© Firewall | You can enable DHCP to dynamically allocate IP addres<br>or protocols.The Wireless Barricade must have an IP add | ses to your client PCs, or configure filtering functions based on specific clients<br>ress for the local network. |
| O UPnP       IP Address:       192.168.2.1         O Tools       Subnet Mask:       255.255.255.0         DHCP Server:       © Enable © Disable         DHCP Server:       © Enable © Disable         Start IP Address pool:       192.168.2,100         End IP Address pool:       192.168.2,199                                                                                                    | ODDNS                             | LAN IP Settings                                                                                                  |                                                                                                    |
| Status Subnet Mask: 255.255.255.0 DHCP Server: © Enable © Disable DHCP Server Settings Lease Time: One Week  Start IP Address pool: 192.168.2,100 End IP Address pool: 192.168.2,199                                                                                                    | OUPnP                             | IP Address :                                                                                                    | 192,168,2,1                                                                                                    |
| Statute mask.     230,20,20,00       DHCP Server:                                                                                                    | © Tools<br>© Status               | Subpet Meek                                                                                                    | 255 255 255 0                                                                                                    |
| DHCP Server: © Enable C Disable  DHCP Server Settings  Lease Time : One Week  Start IP Address pool : 192.168.2,100 End IP Address pool : 192.168.2,199  HEP OF COMPARENT COMPARENT COMPAR |                                   | DUOD D                                                                                                    |                                                                                                    |
| DHCP Server Settings          Lease Time :       One Week I         Start IP Address pool :       192.168.2,100         End IP Address pool :       192.168.2,199                                                                                                    |                                   | DHCP Server:                                                                                                    | e Enable IC Disable                                                                                               |
| Lease Time : One Week<br>Start IP Address pool : 192,168.2,100<br>End IP Address pool : 192,168.2,199<br>HELP OF CALCED                                                                                                    |                                   | DHCP Server Settings                                                                                             |                                                                                                    |
| Start IP Address pool:       192,168,2,100         End IP Address pool:       192,168,2,199         HELP       CALCEN                                                                                                    |                                   | Lease Time :                                                                                                    | One Week 💌                                                                                                    |
| End IP Address pool: 192,168,2,199                                                                                                    |                                   | Start IP Address pool :                                                                                          | 192.168.2.100                                                                                                    |
|                                                                                                    |                                   | End IP Address pool :                                                                                            | 192.168.2,199                                                                                                    |
|                                                                                                    |                                   |                                                                                                    | HELP (APPLY CALLED                                                                                                |

The settings of a TCP/IP environment include host IP, Subnet Mask, Gateway, and DNS configurations. It is not easy to manually configure all the computers and devices in your network. Fortunately, DHCP Server provides a rather simple approach to handle all these settings. This product supports the function of DHCP server. If you enable this product's DHCP server and configure your computers as "automatic IP allocation" mode, then when your computer is powered on, it will automatically load the proper TCP/IP settings from this product. The settings of DHCP server include the following items:

DHCP Server: Choose "Disable" or "Enable."

IP pool starting Address/ IP pool starting Address: Whenever there is a request, the DHCP server will automatically allocate an unused IP address from the IP address pool to the requesting computer. You must specify the starting and ending address of the IP address pool.

# Wireless Settings

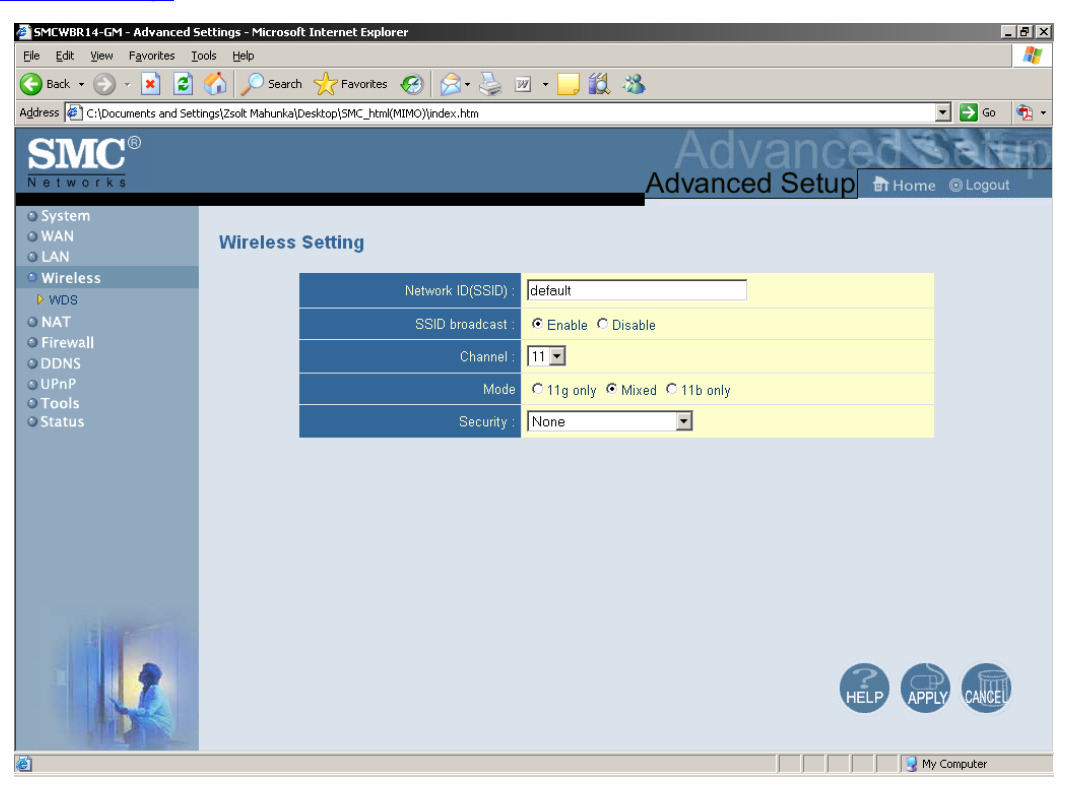

Wireless settings allow you to set the wireless configuration items.

**Network ID** (**SSID**): Network ID is used for identifying the Wireless LAN (WLAN). Client stations can roam freely over this product and other Access Points that have the same Network ID. (The factory setting is "**default**")

**Channel**: The radio channel number. The permissible channels depend on the Regulatory Domain.

The factory setting is as follow: **channel 6** for North America; **channel 7** for European (ETSI); **channel 7** for Japan.

**WEP Security**: Select the data privacy algorithm you want. Enabling the security can protect your data while it is transferred from one station to another. The standardized IEEE 802.11 WEP (128 or 64-bit) is used here.

**WEP Key 1, 2, 3 & 4**: When you enable the 128 or 64 bit WEP key security, please select one WEP key to be used and input 26 or 10 hexadecimal (0, 1, 2...8, 9, A, B...F) digits.

Pass-phrase Generator: Since hexadecimal characters are not easily remembered, this device offers a conversion utility to convert a simple word or phrase into hex.

# 802.1X

Check Box was used to switch the function of the 802.1X. When the 802.1X function is enabled, the Wireless user must **authenticate** to this router first to use the Network service.

**RADIUS Server**: IP address or the 802.1X server's domain-name.

# **RADIUS Shared Key**

Key value shared by the RADIUS server and this router. This key value is consistent with the

key value in the RADIUS server.

| Ele Edit yew Favorites Tools Belp   Back · O · N O Search & Favorites @ · O · O O O O O O O O O O O O O O O O                                                                                                    | 3 ×      |
|----------------------------------------------------------------------------------------------------|----------|
| Back - Original Status       Search & Favorites       Search & Favorites       Searc | <b>*</b> |
| Agdress C (Documents and Settings/Zsolt Mahunka)(Desktop)(SMC_html(MIIMO))(index.htm<br>Advanced Setup Home CLogout<br>System<br>Wireless<br>Wireless<br>Wireless<br>Network ID(SSID): default<br>Wireless<br>Network ID(SSID): default<br>Channel: 11<br>UPAP<br>ODNS<br>UPAP<br>Otools<br>Status<br>Security: B02.1x and FADIUS                                                                                                    |          |
| Sime       Advanced Setup         Notworks       Advanced Setup         System       User         WaN       Wireless Setting         Wireless       Network ID(SSID):         Work       Generalized Setting         Nat       SSID broadcast:         Freewall       Channel:         UPAP       Mode         Tools       Security:         Status       Security:                                                                                                    | • 🕺      |
| O System<br>OWAN     Wireless Setting       • Wireless     Network ID(SSID):       • Wireless     Network ID(SSID):       • Wireless     SSID broadcast:       • Wireless     Channel:       • DDNS     Channel:       • UPnP     Mode       • C 11g only • Mixed C 11b only       • Status     Security:                                                                                                    | p        |
| WAN     Wireless Setting       Wireless     Network ID(SSID):       WDS     Channel:       ONAT     SSID broadcast:       © Frewall     Channel:       ODNS     Mode       O UPAP     Mode       O Tools     Security:       B02.1x and FADIUS     Image: Construction of the security:                                                                                                    |          |
| • Wireless     Network ID(SSID):       • WDS     SSID broadcast:       • Frewall     Channel:       • DDNS     Channel:       • UPPP     Mode       • C 11g only • Mixed C 11b only       • Status     Security:                                                                                                    |          |
| Wireless     Network ID(SSID):     Idefault       > WDS     SSID broadcast:     © Enable C Disable       > Frewall     Channel:     11 •       > UPAP     Mode     C 11g only © Mixed C 11b only       > Status     Security:     802.1x and RADIUS •                                                                                                    |          |
| SID broadcast:     © Enable C Disable       • Firewall     Channel:       • DDNS     Channel:       • UPAP     Mode       • Tools     Security:       • Status     Security:                                                                                                    |          |
| Firewall     Channel:     Tools     Status                                                                                                    |          |
| ODDNS     Original       OUPnP     Mode       O Tools     Security :                                                                                                    |          |
| Control     Control     Control     Control     Security:     B02.1x and RADIUS                                                                                                    |          |
| Status     Security: 802.1x and PADIUS                                                                                                    |          |
|                                                                                                    |          |
|                                                                                                    |          |
| Encryption Key Length C 128 bits                                                                                                    |          |
| RADIUS Server IP 0.0.0                                                                                                    |          |
| RADIUS port 1812                                                                                                    |          |
| RADIUS Shared Key                                                                                                    |          |
|                                                                                                    |          |

#### WPA-PSK

Select Encryption and Pre-share Key Mode. If you select HEX, you have to fill in 64 hexadecimal (0, 1, 2...8, 9, A, B...F) digits, if ASCII, the length of Pre-share key is from 8 to 63.

Fill in the key, Ex 12345678

| SMCWBR14-GM - Advanced S        | ettings - Microsoft Internet Explorer               |
|---------------------------------|-----------------------------------------------------|
| Eile Edit View Favorites Id     | pols Help 🥂                                         |
| 🌍 Back 🔹 🕥 🖌 🗾 🛃                | 😚 🔎 Search 🧙 Favorites 🚱 😥 • چ 🔟 + 🛄 🏭 🦓            |
| Address 🙋 C:\Documents and Sett | ings\Zsolt Mahunka\Desktop\SMC_html(MIMO)\index.htm |
| SMC <sup>®</sup>                | Advanced Setup B Home @Logout                       |
| O System<br>O WAN<br>O LAN      | Wireless Setting                                    |
| Wireless                        | Network ID(SSID) : default                          |
| O NAT                           | SSID broadcast : CEnable C Disable                  |
| © Firewall                      | Channel : 11 💌                                      |
| OUPnP                           | Mode C 11g only @ Mixed C 11b only                  |
| © Tools<br>© Status             | Security : WPA-PSK                                  |
|                                 |                                                     |
|                                 | Encryption CAES                                     |
|                                 | Preshare Key Mode ASCII -                           |
|                                 | Preshare Key Ikshbseh                               |
|                                 |                                                     |
|                                 |                                                     |
| (e) Done                        | My Computer                                         |

# WPA

Check Box was used to switch the function of the WPA. When the WPA function is enabled, the Wireless user must **authenticate** to this router first to use the Network service. RADIUS Server

IP address or the 802.1X server's domain-name. Encryption and RADIUS Shared Key

If you select HEX, you have to fill in 64 hexadecimal (0, 1, 2...8, 9, A, B...F) digits, if ASCII, the length of Pre-share key is from 8 to 63.

Key value shared by the RADIUS server and this router. This key value is consistent with the key value in the RADIUS server.

# WPA2-PSK(AES)

Select Encryption and Pre-share Key Mode. If you select HEX, you have to fill in 64 hexadecimal (0, 1, 2...8, 9, A, B...F) digits, if ASCII, the length of Pre-share key is from 8 to 63.

2. Fill in the key, Ex 12345678

#### WPA2(AES)

Check Box was used to switch the function of the WPA. When the WPA function is enabled, the Wireless user must **authenticate** to this router first to use the Network service. RADIUS Server IP address or the 802.1X server's domain-name. Encryption and RADIUS Shared Key If you select HEX, you have to fill in 64 hexadecimal (0, 1, 2...8, 9, A, B...F) digits, if ASCII,

the length of Pre-share key is from 8 to 63.

Key value shared by the RADIUS server and this router. This key value is consistent with the key value in the RADIUS server.

#### WPA-PSK /WPA2-PSK

Select Encryption and Pre-share Key Mode. If you select HEX, you have to fill in 64 hexadecimal (0, 1, 2...8, 9, A, B...F) digits, if ASCII, the length of Pre-share key is from 8 to 63.

Fill in the key, Ex 12345678

#### WPA/WPA2

Check Box was used to switch the function of the WPA. When the WPA function is enabled, the Wireless user must **authenticate** to this router first to use the Network service. RADIUS Server

IP address or the 802.1X server's domain-name. Encryption and RADIUS Shared Key

If you select HEX, you have to fill in 64 hexadecimal (0, 1, 2...8, 9, A, B...F) digits, if ASCII, the length of Pre-share key is from 8 to 63.

Key value shared by the RADIUS server and this router. This key value is consistent with the key value in the RADIUS server.

#### WDS(Wireless Distribution System)

WDS operation as defined by the IEEE802.11 standard has been made available. Using WDS it is possible to wirelessly connect Access Points, and in doing so extend a wired infrastructure to locations where cabling is not possible or inefficient to implement.

How to setup and work:

| AP 1:                 | AP2:                  | AP3:                  |
|-----------------------|-----------------------|-----------------------|
| IP:192.168.2.1        | IP:192.168.2.253      | IP:192.168.2.252      |
| Mac:00-50-18-00-0f-fe | Mac:00-50-18-00-0f-fd | Mac:00-50-18-00-0f-fc |
| SSID: Default         | SSID: Default         | SSID: Default         |
| Channel:11            | Channel: 11           | Channel:11            |
|                       |                       |                       |

DHCP Server: Enable

Blue Line: Wireless

Black Line: Wire

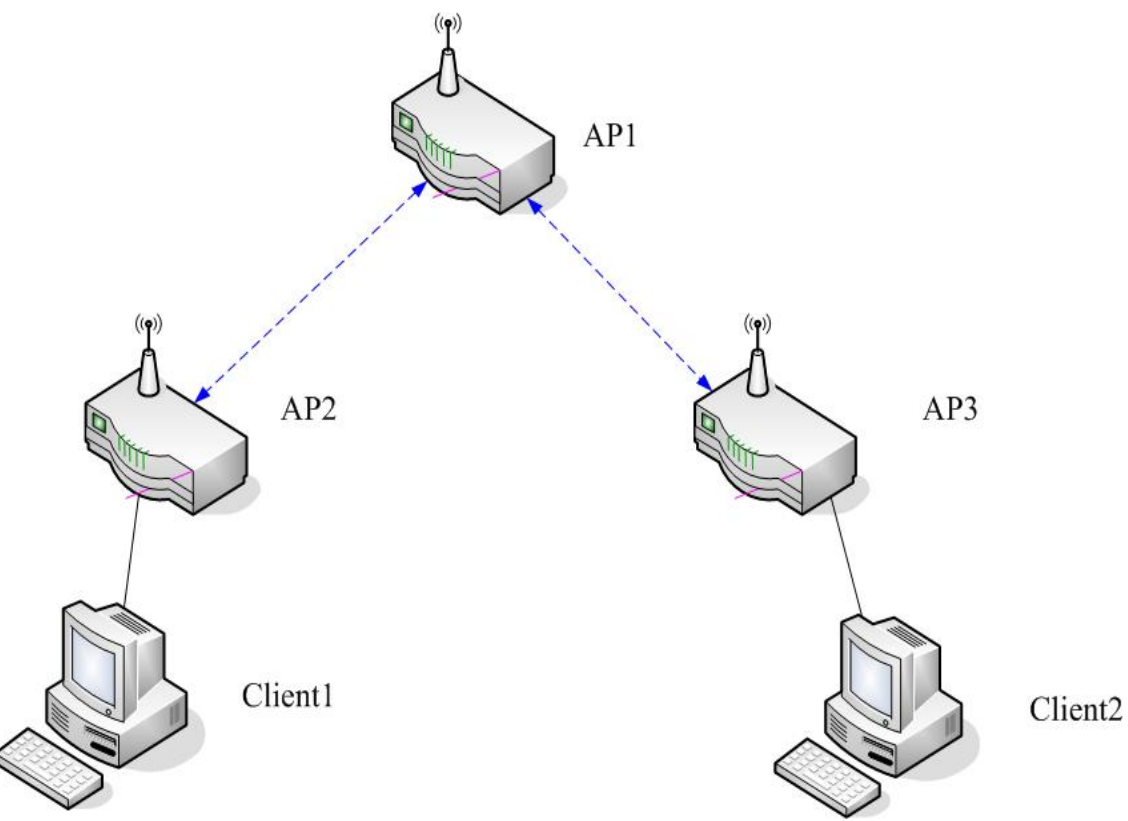

If the Settings are ok, the client1 and client2 can get IP from DHCP server. Of AP1.Then Client1 and Client2 can get information each other.

# **AP1 Setting**:

- $AP1 \leftrightarrow AP2$  (Remote Mac: 00-50-18-00-0f-fd)
- $AP1 \leftrightarrow AP3$  (Remote Mac: 00-50-18-00-0f-fc)

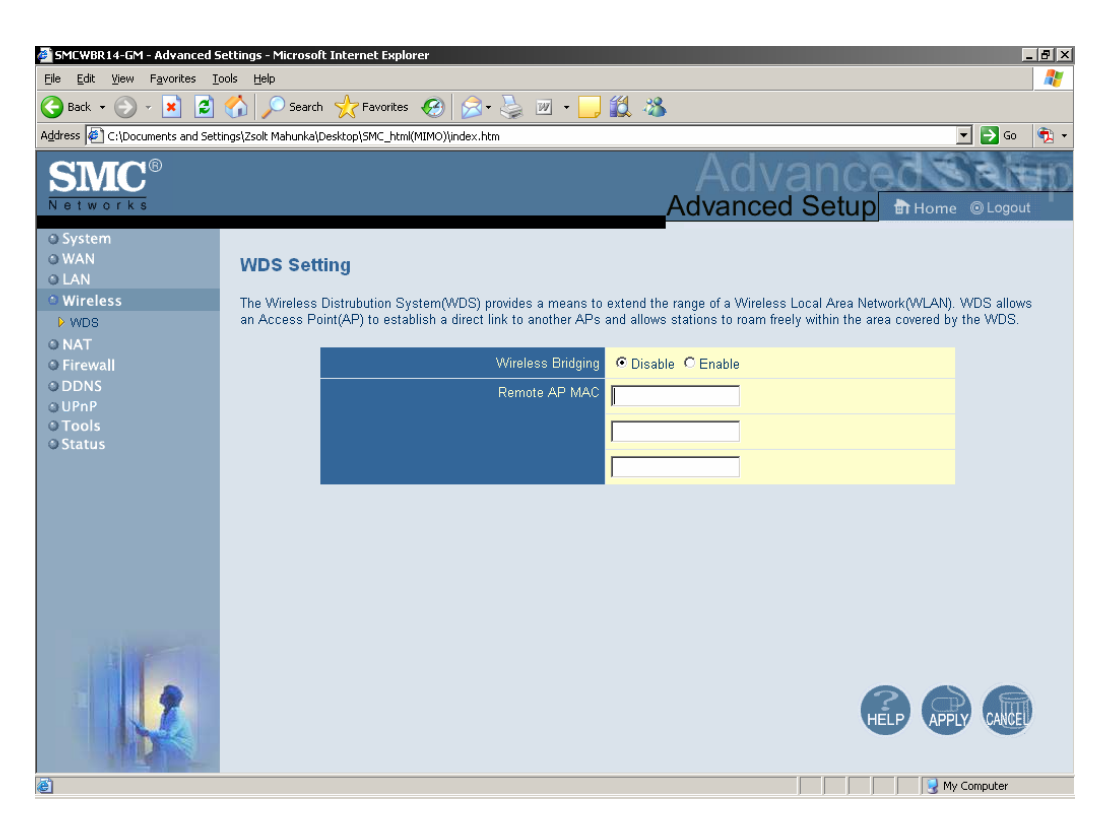

# **AP2 Setting**:

 $AP2 \leftrightarrow AP1$  (Remote Mac: 00-50-18-00-0f-fe)

# **AP3 Setting:**

 $AP3 \leftrightarrow AP1$  (Remote Mac: 00-50-18-00-0f-fe)

# NAT

| 🗃 SMCWBR14-GM - Advanced Settings - Microsoft Internet Explorer 📃 🗗 🗙 |                                                                                                    |            |                                 |                        |                         |                    |              |              |
|-----------------------------------------------------------------------|----------------------------------------------------------------------------------------------------|------------|---------------------------------|------------------------|-------------------------|--------------------|--------------|--------------|
| Ele Edit View Favorites Iools Help 🧗                                  |                                                                                                    |            |                                 |                        |                         |                    |              |              |
| 🔇 Back + 🛞 - 🙁 🙆 🏠 🔎 Search 🤺 Favorites 🚱 🔗 - 🦣 🔟 + 📙 🏭 🦓             |                                                                                                    |            |                                 |                        |                         |                    |              |              |
| Address 🖉 C:\Documents and Settin                                     | ngs\Zsolt Mahunka\                                                                                                    | Desktop\SN | 1C_html(MIMO)\index.htm         |                        |                         |                    | •            | • 🔁 Go 🛛 🔁 🗸 |
| Advanced Setup & Home © Logout                                        |                                                                                                    |            |                                 |                        |                         |                    |              |              |
| © System                                                              |                                                                                                    |            |                                 |                        |                         |                    |              |              |
| O WAN                                                                 | Virtual Se                                                                                                    | erver      |                                 |                        |                         |                    |              |              |
| © LAN                                                                 | Vou can confi                                                                                                    | aure the   | Barricade as a virtual server s | that remote users      | accaseina eenicee e     | uch as the Web or  | ETP at you   | r local site |
| • NAT                                                                 | via public IP a                                                                                                    | ddresses   | can be automatically redirect   | ed to local servers of | configured with private | e IP addresses. In | other words, | depending    |
| <ul> <li>Virtual Server</li> <li>Special Applications</li> </ul>      | on the requested service (TCP/UDP port number), the Wireless Barricade redirects the external service request to the appropriate server<br>(located at another internal IP address). |            |                                 |                        |                         |                    |              |              |
| ⊖ Firewall                                                            | Well known services : Consulta us                                                                                                    |            |                                 |                        |                         |                    |              |              |
| O DDNS                                                                | Copy to ID -                                                                                                    |            |                                 |                        |                         |                    |              |              |
| 0 Tools                                                               |                                                                                                    | 10         | ID Address                      | Dublic Dect/o          | Drivate Dert/a          | Data Tuna          | Frahla       |              |
| © Status                                                              |                                                                                                    | U          | IP Address                      | Public Ports           | Private Port/s          |                    | Chable       |              |
|                                                                       |                                                                                                    | 1          | 192.168.2.                      |                        |                         |                    |              |              |
|                                                                       |                                                                                                    | 2          | 192.168.2.                      |                        |                         | TCP 💌              |              |              |
|                                                                       |                                                                                                    | 3          | 192.168.2.                      |                        |                         | TCP -              |              |              |
|                                                                       |                                                                                                    | 4          | 192.168.2.                      |                        |                         | TCP 💌              |              |              |
|                                                                       |                                                                                                    | 5          | 192.168.2.                      |                        |                         | TCP 💌              |              |              |
|                                                                       |                                                                                                    | 6          | 192.168.2.                      |                        |                         | TCP -              |              |              |
|                                                                       |                                                                                                    | 7          | 192.168.2.                      |                        |                         | TCP -              |              |              |
|                                                                       |                                                                                                    | 8          | 192.168.2.                      |                        |                         | TCP -              |              |              |
|                                                                       |                                                                                                    | 9          | 192.168.2.                      |                        |                         | TCP -              |              | •            |

#### **Virtual Server**

This product's NAT firewall filters out unrecognized packets to protect your Intranet, so all hosts behind this product are invisible to the outside world. If you wish, you can make some of them accessible by enabling the Virtual Server Mapping.

A virtual server is defined as a **Service Port**, and all requests to this port will be redirected to the computer specified by the **Server IP**. **Virtual Server** can work with **Scheduling Rules**, and give user more flexibility on Access control. For Detail, please refer to **Scheduling Rule**.

For example, if you have an FTP server (port 21) at 192.168.2.1, a Web server (port 80) at 192.168.2.2, and a VPN server at 192.168.2.6, then you need to specify the following virtual server mapping table:

| Service Port | Server IP   | Enable |
|--------------|-------------|--------|
| 21           | 192.168.2.1 | V      |
| 80           | 192.168.2.2 | V      |
| 1723         | 192.168.2.6 | v      |

#### **Special Application**

| SMCWBR14-GM - Advanced Settings - Microsoft Internet Explorer    |                                                                                    |                                                |                                     |                                                                                                   |                                   |                                  |            |
|------------------------------------------------------------------|------------------------------------------------------------------------------------|------------------------------------------------|-------------------------------------|---------------------------------------------------------------------------------------------------|-----------------------------------|----------------------------------|------------|
| Ele Edit Yew Favorites Iools Help 🧤                              |                                                                                    |                                                |                                     |                                                                                                   |                                   |                                  |            |
| 😋 Back + 💮 - 💌 😰 🏠 🔎 Search 🧙 Favorites 🤣 🎅 + 😓 🔟 + 🛄 🏭 🦓        |                                                                                    |                                                |                                     |                                                                                                   |                                   |                                  |            |
| Address 🖉 C:\Documents and Settin                                | address 🖗 C:\Documents and Settings\Zsolt Mahunka\Desktop\SMC_html(MIMO)\index.htm |                                                |                                     |                                                                                                   |                                   |                                  | 🗲 Go 🏾 🔁 🗸 |
| SMC®                                                             |                                                                                    |                                                |                                     |                                                                                                   | nced                              | 131                              | A THO      |
| Networks                                                         |                                                                                    |                                                |                                     | Advanced S                                                                                        | etup 🖿                            | tHome 💿                          | Logout     |
| O System<br>O WAN                                                | Special App                                                                        | lications                                      |                                     |                                                                                                   |                                   |                                  | 1          |
| <ul> <li>Wireless</li> <li>NAT</li> </ul>                        | Some application<br>applications cann                                              | s require multiple con<br>ot work when Network | nections, such<br>Address Tran      | as Internet gaming, video conferencing, Intern<br>slation (NAT) is enabled. If you need to run ap | et telephony a<br>plications that | nd others. The<br>require multip | ese<br>ile |
| <ul> <li>Virtual Server</li> <li>Special Applications</li> </ul> | then enter the pub                                                                 | lic ports associated v                         | associated with<br>with the trigger | n an application in the "Trigger Port" field, sele<br>port to open them for inbound traffic.      | ct the protocol                   | itype as ICP                     | or ODP,    |
| © Firewall<br>© DDNS                                             |                                                                                    | Popular appli                                  | ications : <mark> _</mark> s        | electione – 💌 Copyito ID – 💌                                                                      |                                   |                                  |            |
| o UPnP<br>O Tools                                                | _                                                                                  |                                                |                                     |                                                                                                   |                                   |                                  |            |
| © Status                                                         | ID                                                                                 | Trigger Port/s                                 | Trigger<br>Type                     | Incoming Port/s                                                                                   | Data Type                         | Enable                           |            |
|                                                                  | 1                                                                                  |                                                | TCP 💌                               |                                                                                                   | TCP -                             |                                  |            |
|                                                                  | 2                                                                                  |                                                | TCP -                               |                                                                                                   | TCP -                             |                                  |            |
|                                                                  | 3                                                                                  |                                                | TCP 💌                               |                                                                                                   | TCP 💌                             |                                  |            |
|                                                                  | 4                                                                                  |                                                | TCP 💌                               |                                                                                                   | TCP -                             |                                  |            |
| 144.                                                             | 5                                                                                  |                                                | TCP 💌                               |                                                                                                   | TCP 💌                             |                                  |            |
|                                                                  | 6                                                                                  |                                                | TCP -                               |                                                                                                   | TCP -                             |                                  |            |
|                                                                  | 7                                                                                  |                                                | TCP 💌                               |                                                                                                   | TCP -                             |                                  |            |
| A REAL                                                           | 8                                                                                  |                                                | TCP 💌                               |                                                                                                   | TCP -                             |                                  | v          |
| é                                                                |                                                                                    |                                                |                                     |                                                                                                   |                                   | 😡 My Comp                        | outer      |

Some applications require multiple connections, like Internet games, Video conferencing, Internet telephony, etc. Because of the firewall function, these applications cannot work with a pure NAT router. The **Special Applications** feature allows some of these applications to work with this product. If the mechanism of Special Applications fails to make an application work, try setting your computer as the **DMZ** host instead.

Trigger: the outbound port number issued by the application..

**Incoming Ports**: when the trigger packet is detected, the inbound packets sent to the specified port numbers are allowed to pass through the firewall.

This product provides some predefined settings Select your application and click **Copy to** to add the predefined setting to your list.

Note! At any given time, only one PC can use each Special Application tunnel.

# **Firewall**

**Parental Control** 

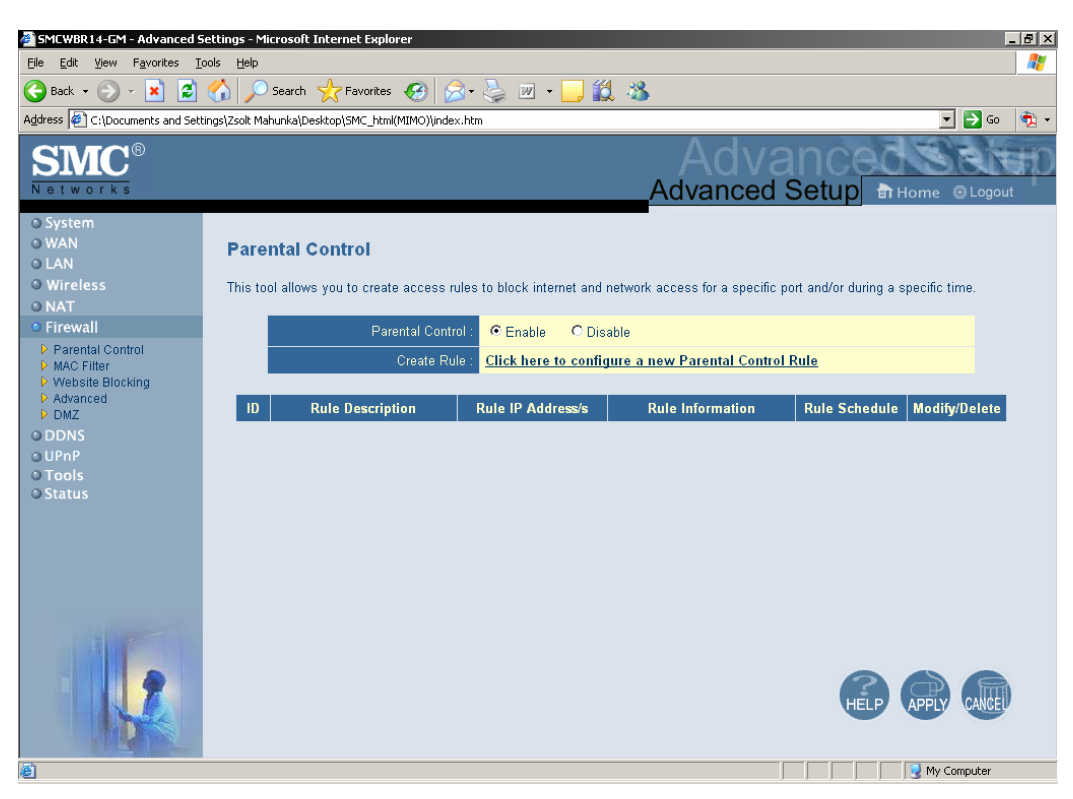

This option lets you enable / disable web sites / services by setting up rules.

#### **MAC Filter**

| SMCWBR14-GM - Advanced Settings - Microsoft Internet Explorer |                                              |                                                          |                              |                                                            |                                                                             |                      |
|---------------------------------------------------------------|----------------------------------------------|----------------------------------------------------------|------------------------------|------------------------------------------------------------|-----------------------------------------------------------------------------|----------------------|
| Elle Edit Yew Favorites Icols Help  🥂                         |                                              |                                                          |                              |                                                            |                                                                             |                      |
| 🚱 Back 🔹 🕥 🖌 🗾 🛃                                              | 🏠 🔎 Search   📩                               | Favorites 🧭 🔗 🗸                                          | 🎍 🗷 🔹                        | <mark>_</mark> 🛍 🔏                                         |                                                                             |                      |
| Address 🖉 C:\Documents and Sett                               | ings\Zsolt Mahunka\Desktop                   | SMC_html(MIMO)\index.htm                                 |                              |                                                            |                                                                             | 💌 🛃 Go 🛛 📆 🔹         |
| SMC <sup>®</sup><br>Networks                                  |                                              |                                                          |                              | Ac<br>Advan                                                | ced Setup THom                                                              | ne © Logout          |
| o System<br>o WAN<br>o LAN                                    | MAC Filtering                                | Table                                                    |                              |                                                            |                                                                             | -                    |
| Wireless     NAT     Eirouusli                                | This section helps p<br>network. All other c | rovides MAC Filter config<br>ient devices will get denie | uration. Whe<br>d access. Th | n enabled, only MAC addre<br>iis security feature can supp | sses configured will have access to<br>port up to 32 devices and applies to | o your<br>o clients. |
| Parental Control     MAC Filter                               |                                              | MAC Address Control :                                    | O Enable                     | Oisable                                                    |                                                                             |                      |
| Website Blocking     Advanced     DMZ                         |                                              |                                                          | C ALLOW                      | 'these clients access to yo<br>/ DENY these clients acces  | ur network<br>ss to your network                                            |                      |
| O DDNS<br>O UPnP                                              |                                              | DHCP Client List :                                       | - select or                  | ne –                                                       | Copy to                                                                     |                      |
| © Tools<br>© Status                                           |                                              |                                                          | Previous p                   | age <u>Nextpage</u>                                        |                                                                             |                      |
|                                                               | _                                            |                                                          |                              |                                                            |                                                                             |                      |
|                                                               | ID                                           | Computer Nan                                             | ne                           | IP Address                                                 | MAC Address                                                                 |                      |
|                                                               | 1                                            |                                                          |                              | 192.168.2.                                                 |                                                                             |                      |
| The second second                                             | 2                                            |                                                          |                              | 192.168.2.                                                 |                                                                             |                      |
|                                                               | 3                                            |                                                          |                              | 192.168.2.                                                 |                                                                             |                      |
|                                                               | 4                                            |                                                          |                              | 192.168.2.                                                 |                                                                             |                      |
|                                                               | 5                                            |                                                          |                              | 192.168.2.                                                 |                                                                             | Ţ                    |
| ē.                                                            |                                              | · · · · ·                                                |                              |                                                            |                                                                             | My Computer          |

This option lets you control the Wireless clients connectiong to your MIMO Wireless Router.

Each on of them will be checked before letting them connect wirelessly. This option does not work for wired client PCs. You can select from two different policies:

Allow: will let all computers access the network, except the ones appearing on the list

Block: will not let any computers accessing the network unless they are on the list.

# URL (Website) Blocking

| Sherronter arr haraneed                                                                                                    |                                                                                                    |                                                       |              |                                                                                                    |                                      |                                                                                                    |
|----------------------------------------------------------------------------------------------------|----------------------------------------------------------------------------------------------------|-------------------------------------------------------|--------------|----------------------------------------------------------------------------------------------------|--------------------------------------|----------------------------------------------------------------------------------------------------|
| Eile Edit View Favorites                                                                                                    | <u>T</u> ools <u>H</u> elp                                                                                                    |                                                       |              |                                                                                                    |                                      |                                                                                                    |
| 🌀 Back 🝷 🕥 🖌 🗾 💈                                                                                                    | ] 🏠 🔎 Search 🤸                                                                                                    | 'Favorites 🧭 🔗 🆓 🔹                                    | 📃 🛍          | -25                                                                                                |                                      |                                                                                                    |
| Address 🙋 C:\Documents and Se                                                                                                    | ttings\Zsolt Mahunka\Desktop                                                                                                    | \SMC_html(MIMO)\index.htm                             |              |                                                                                                    |                                      | -                                                                                                    |
| SMC <sup>®</sup><br>Networks                                                                                                    |                                                                                                    |                                                       |              | Ad                                                                                                 | Advance<br>vanced Setup              | Home                                                                                                    |
| O System<br>O WAN<br>O LAN                                                                                                    | Website Bloc                                                                                                    | king                                                  |              |                                                                                                    |                                      |                                                                                                    |
| © Wireless<br>⊙ NAT                                                                                                    | You can block acce<br>site.                                                                                                    | ess to certain Web sites from a partic                | ular PC by   | r entering e                                                                                       | ither a full URL address or just a k | eyword of the                                                                                                    |
| Parental Control                                                                                                    | To specify the PCs that you want to block these websites to, go to the "Parental Control" page and check the box for "BlockSpecific Web Sites" in the "Pre-Defined Blocking Options" section. |                                                       |              |                                                                                                    |                                      |                                                                                                    |
| <ul> <li>MAC Filter</li> <li>Website Blocking</li> <li>Advanced</li> </ul>                                                                          | Web Sites" in the "                                                                                                    | Pre-Defined Blocking Options" sectio                  | n.           |                                                                                                    |                                      |                                                                                                    |
| MAC Filter     Website Blocking     Advanced     DMZ     DDNS                                                                                       | Web Sites" in the "<br>Rule<br>Number                                                                                                    | Pre-Defined Blocking Options" sectio<br>URL / Keyword | n.<br>Enable | Rule<br>Number                                                                                     | URL / Keyword                        | Enable                                                                                                    |
| MAC Filter     Website Blocking     Advanced     DMZ     DDNS     UPnP     Tools                                                                    | Web Sites" in the "<br>Rule<br>Number<br>Site 1                                                                                                    | Pre-Defined Blocking Options" sectio<br>URL / Keyword | n.<br>Enable | Rule<br>Number<br>Site 2                                                                           | URL / Keyword                        | Enable                                                                                                    |
| MAC Filter     Website Blocking     Advanced     DMZ     DDNS     UPnP     Tools     Status                                                         | Web Sites" in the "<br>Rule<br>Number<br>Site 1<br>Site 3                                                                                                    | Pre-Defined Blocking Options" sectio                  | n.<br>Enable | Rule<br>Number<br>Site 2<br>Site 4                                                                 | URL / Keyword                        | Enable                                                                                                    |
| MAC Filter     Website Blocking     Advanced     DMZ     DDNS     UPnP     Tools     Status                                                         | Web Sites" in the "<br>Rule<br>Number<br>Site 1<br>Site 3<br>Site 5                                                                                                    | URL / Keyword                                         | n.<br>Enable | Rule<br>Number<br>Site 2<br>Site 4                                                                 | URL / Keyword                        | Enable                                                                                                    |
| MAC Filter     Website Blocking     Advanced     DMZ     DDNS     UPnP     Tools     Status                                                         | Web Sites" in the "<br>Rule<br>Number<br>Site 1<br>Site 3<br>Site 5<br>Site 7                                                                                                    | Pre-Defined Blocking Options" sectio                  | n.<br>Enable | Rule<br>Number<br>Site 2<br>Site 4<br>Site 6<br>Site 8                                             | URL / Keyword                        | Enable<br>C<br>C<br>C<br>C<br>C<br>C                                                                                                    |
| MAC Filter     Website Blocking     Advanced     DMZ     DDNS     UPnP     Tools     Status                                                         | Web Sites" in the "<br>Rule<br>Number<br>Site 1<br>Site 3<br>Site 5<br>Site 7<br>Site 9                                                                                                    | Pre-Defined Blocking Options' sectio                  | n.<br>Enable | Rule<br>Number<br>Site 2<br>Site 4<br>Site 6<br>Site 8<br>Site 10                                  | URL / Keyword                        | Enable Control Control                                                                                                    |
| <ul> <li>MAC Filter</li> <li>Website Blocking</li> <li>Advanced</li> <li>DMZ</li> <li>DDNS</li> <li>UPnP</li> <li>Tools</li> <li>Status</li> </ul>  | Web Sites" in the "<br>Ruite<br>Number<br>Site 1<br>Site 3<br>Site 5<br>Site 7<br>Site 9<br>Site 11                                                                                           | Pre-Defined Blocking Options' sectio                  | Enable       | Rule<br>Number<br>Site 2<br>Site 4<br>Site 6<br>Site 6<br>Site 10<br>Site 12                       | URL / Keyword                        | Enable<br>C<br>C<br>C<br>C<br>C<br>C<br>C<br>C<br>C<br>C<br>C<br>C                                                                                                    |
| <ul> <li>MAC Filter</li> <li>Website Blocking</li> <li>Advanced</li> <li>DMZ</li> <li>DDNS</li> <li>UPnP</li> <li>Tools</li> <li>Status</li> </ul>  | Web Sites" in the "<br>Rule<br>Number<br>Site 1<br>Site 3<br>Site 5<br>Site 7<br>Site 9<br>Site 11<br>Site 13                                                                                 | Pre-Defined Blocking Options" sectio URL / Keyword    | n. Enable    | Rule<br>Number<br>Site 2<br>Site 4<br>Site 6<br>Site 6<br>Site 8<br>Site 10<br>Site 12<br>Site 14  | URL / Keyword                        | Enable<br>Enable<br>Constant<br>Constant<br>Enable<br>Constant<br>Enable<br>Enable<br>Enable |
| <ul> <li>MAC Filter</li> <li>Website Blocking</li> <li>Advanced</li> <li>DDNS</li> <li>DDNS</li> <li>UPnP</li> <li>Tools</li> <li>Status</li> </ul> | Web Sites" in the "<br>Rule<br>Number<br>Site 1<br>Site 3<br>Site 5<br>Site 7<br>Site 9<br>Site 11<br>Site 13<br>Site 13<br>Site 15                                                           | Pre-Defined Blocking Options' sectio URL / Keyword    | n.<br>Enable | Rule<br>Number<br>Site 2<br>Site 4<br>Site 6<br>Site 8<br>Site 10<br>Site 12<br>Site 14<br>Site 16 | URL / Keyword                        |                                                                                                    |

URL Blocking will block LAN computers to connect to pre-defined Websites.

The major difference between "Domain filter" and "URL Blocking" is Domain filter require user to input suffix (like .com or .org, etc), while URL Blocking require user to input a keyword only. In other words, Domain filter can block specific website, while URL Blocking can block hundreds of websites by simply a **keyword**.

# **URL Blocking Enable**

Check, if you want to enable URL Blocking.

# URL

If any part of the Website's URL matches the pre-defined word, the connection will be blocked.

For example, you can use pre-defined word "sex" to block all websites if their URLs contain pre-defined word "sex".

# Enable

Check to enable each rule.

# **Advanced Firewall Settings**

| 🛢 SMCWBR14-GM - Advanced Settings - Microsoft Internet Explorer   |                                                                                                    |                                                                                                    |  |  |  |
|-------------------------------------------------------------------|----------------------------------------------------------------------------------------------------|----------------------------------------------------------------------------------------------------|--|--|--|
| Eile Edit View Favorites I                                        | Elle Edit Yew Favorites Iools Help  🦓                                                                                                    |                                                                                                    |  |  |  |
| 😋 Back + 🕥 - 🖹 😫 🏠 🔎 Search 🦕 Favorites 🚱 🔗 + 🦕 🔟 - 🛄 🏭 🦄         |                                                                                                    |                                                                                                    |  |  |  |
| Address 🙋 C:\Documents and Sett                                   | ings\Zsolt Mahunka\Desktop\SMC_html(MIMO)\index.htm                                                                                                    | 💌 🋃 Go 🛛 👘 👻                                                                                                    |  |  |  |
| SMC <sup>®</sup><br>Networks                                      |                                                                                                    | Advanced Setup Br Home @Logout                                                                                                    |  |  |  |
| O System                                                          | Advanced Firewall Settings                                                                                                    |                                                                                                    |  |  |  |
| © LAN<br>© Wireless                                               | Use this section to configure the advanced settings of yo<br>requirements. If you want to be alerted via email for hacke                                                                            | ur Barricade Firewall. You can enable/disable each option depending on your<br>er attacks, please configure the email alert option. |  |  |  |
| © NAT<br>● Firewall                                               | Email Alerts require you to set an SMTP (outgoing) mail server to send the email. Your username and password are also required as most ISPs are using outgoing authoritication to cut down on SPAM. |                                                                                                    |  |  |  |
| Parental Control     MAC Filter     Website Blocking     Advanced | FIREWALL Options                                                                                                    |                                                                                                    |  |  |  |
| ▶ DMZ                                                             | Advanced Firewall Protection :                                                                                                    | C Enable   Disable                                                                                                    |  |  |  |
| © DDNS                                                            | Discard Ping From WAN :                                                                                                    | C Enable   Disable                                                                                                    |  |  |  |
| © Tools                                                           |                                                                                                    |                                                                                                    |  |  |  |
| © Status                                                          | VPN Passthrough                                                                                                    |                                                                                                    |  |  |  |
|                                                                   | PPTP :                                                                                                    | C Enable © Disable                                                                                                    |  |  |  |
|                                                                   | IPSec :                                                                                                    | C Enable 💿 Disable                                                                                                    |  |  |  |
|                                                                   |                                                                                                    |                                                                                                    |  |  |  |
|                                                                   | E-MAIL Settings                                                                                                    |                                                                                                    |  |  |  |
| 1813                                                              | Your E-mail Address :                                                                                                    |                                                                                                    |  |  |  |
|                                                                   | SMTP Server Address :                                                                                                    |                                                                                                    |  |  |  |
|                                                                   | User name :                                                                                                    |                                                                                                    |  |  |  |
|                                                                   | Password :                                                                                                    |                                                                                                    |  |  |  |
| ē)                                                                |                                                                                                    |                                                                                                    |  |  |  |

Enable the Advanced Firewall Protection if you want:

Hacker attack monitoring and logging

Advanced System Log

**Email Notification** 

Enable the Discard Ping from WAN option if you don't want to be seen on the Internet.

You can also enable / disable VPN protocols to pass through your NAT Firewall

Set up your E-Mail address and servers to get the notification emails on the desired account.

## **Demilitarized Zone (DMZ)**

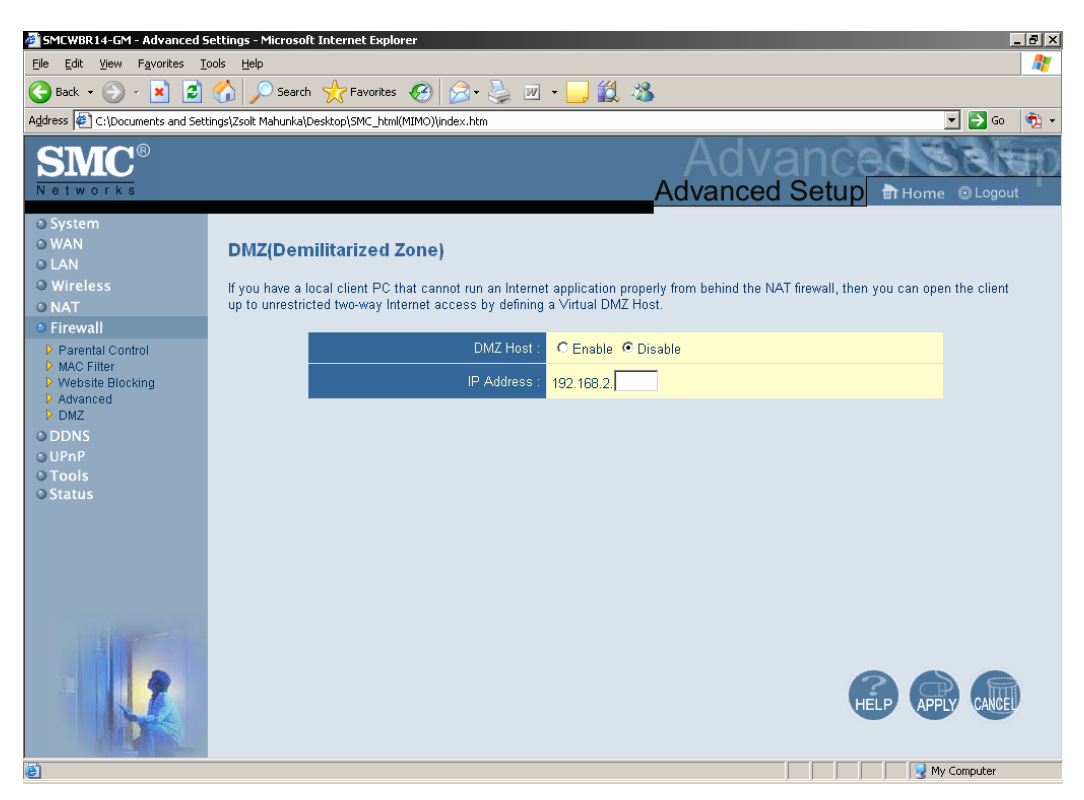

This option lets you open all ports to one workstation behind your Router. Be careful with this option, because it let's everybody access that particular PC from everywhere.

# **Dynamic DNS Services**

| 🖻 SMCWBR 14-GM - Advanced Settings - Microsoft Internet Explorer                                |                                                                                |                                                                                                    |  |  |  |
|-------------------------------------------------------------------------------------------------|--------------------------------------------------------------------------------|----------------------------------------------------------------------------------------------------|--|--|--|
| Ele Edit View Favorites Iools Help                                                              |                                                                                |                                                                                                    |  |  |  |
| 😋 Back + 🛞 - 🙁 🙆 🏠 🔎 Search 🤺 Favorites 🚱 🔗 - 🌭 🔟 + 🛄 🏭 🖓                                       |                                                                                |                                                                                                    |  |  |  |
| Address 🖉 C 1/Documents and Settings)Zsolt Mahunka/Desktop/SMC_html(MIMO)/index.htm 📃 🔁 Go  👘 🔹 |                                                                                |                                                                                                    |  |  |  |
| SIMC <sup>®</sup><br>Networks                                                                   |                                                                                |                                                                                                    |  |  |  |
| © System<br>© WAN<br>© LAN                                                                      | DDNS (Dynamic DNS) Set                                                         | tings                                                                                                    |  |  |  |
| © Wireless<br>© NAT<br>© Firewall                                                               | Dynamic DNS provides users on the Ini<br>name to follow your IP address automa | ternet a method to tie their domain name(s) to computers or servers. DDNS allows your domain<br>tically by having your DNS records changed when your IP address changes.                                                            |  |  |  |
| DDNS<br>UPnP                                                                                    | Dynamic DNS :                                                                  | © Enable C Disable                                                                                                    |  |  |  |
| © Tools                                                                                         | Service Configuration                                                          |                                                                                                    |  |  |  |
| © Status                                                                                        | DDNS Service :                                                                 | DynDNS.org(Dynamic)                                                                                                    |  |  |  |
|                                                                                                 | Domain Name :                                                                  |                                                                                                    |  |  |  |
|                                                                                                 | Username / E-mail :                                                            |                                                                                                    |  |  |  |
|                                                                                                 | Password / Key :                                                               |                                                                                                    |  |  |  |
|                                                                                                 | Wildcard :                                                                     | Enable                                                                                                    |  |  |  |
|                                                                                                 |                                                                                |                                                                                                    |  |  |  |
| and the second second second                                                                    | Server Configuration                                                           |                                                                                                    |  |  |  |
|                                                                                                 | Server IP :                                                                    | 192.168.2.                                                                                                    |  |  |  |
|                                                                                                 | Server Type :                                                                  | Web Server:         (HTTP) Port 80         Port 8000         Port 8000           FTP Server:         Port 20         Port 21         Port 21           Email Server:         (POP3) Port 110         (SMTP) Port 25         Port 25 |  |  |  |
|                                                                                                 |                                                                                |                                                                                                    |  |  |  |
| C Done                                                                                          |                                                                                | My Computer                                                                                                    |  |  |  |

To host your server on a changing IP address, you have to use dynamic domain name service (DDNS).

So that anyone wishing to reach your host only needs to know the name of it. Dynamic DNS will map the name of your host to your current IP address, which changes each time you connect your Internet service provider.

Before you enable **Dynamic DNS**, you need to register an account on one of these Dynamic DNS servers that we list in **provider** field.

To enable Dynamic DNS click the check box next to Enable in the DDNS field.

Next you can enter the appropriate information about your Dynamic DNS Server.

You have to define:

Provider

Host Name

Username/E-mail

Password/Key

You will get this information when you register an account on a Dynamic DNS server.

After Dynamic DNS setting is configured, click the Apply button.

# UPnP

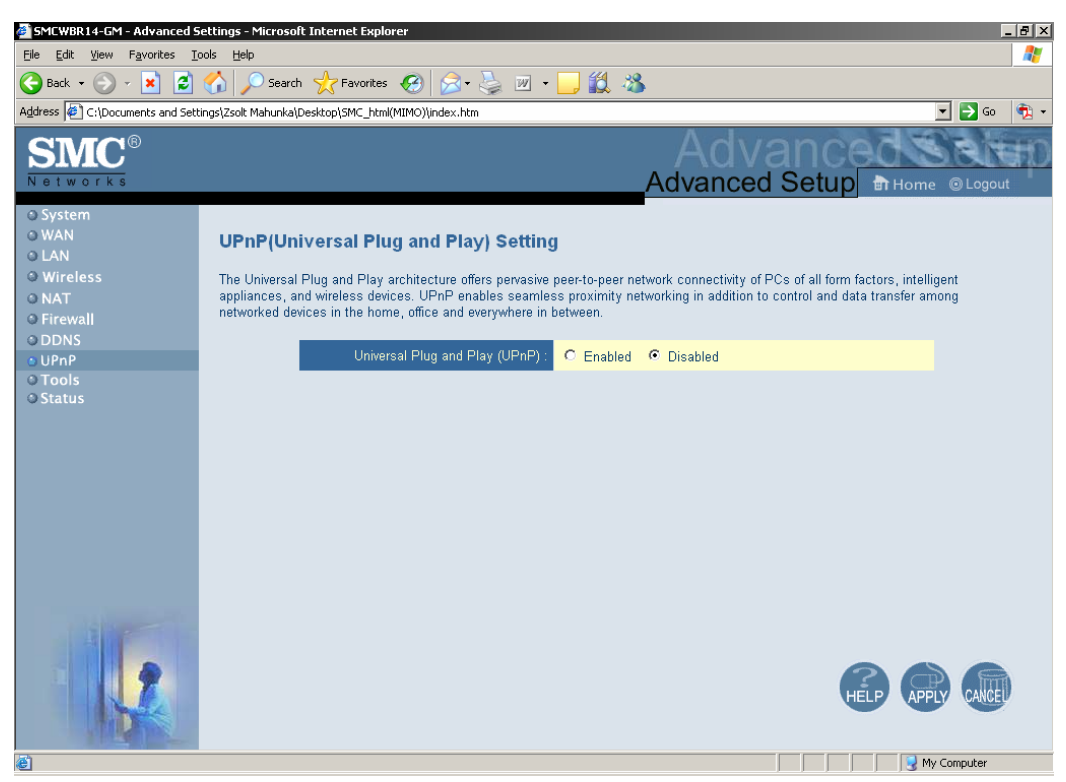

The Universal Plug and Play architecture offers pervasive peer-to-peer network connectivity of PCs of all form factors, intelligent appliances, and wireless devices. UPnP enables seamless proximity networking in addition to control and data transfer among networked devices in the home, office and everywhere in between.

# **Configuration Tools**

**Firmware Upgrade** 

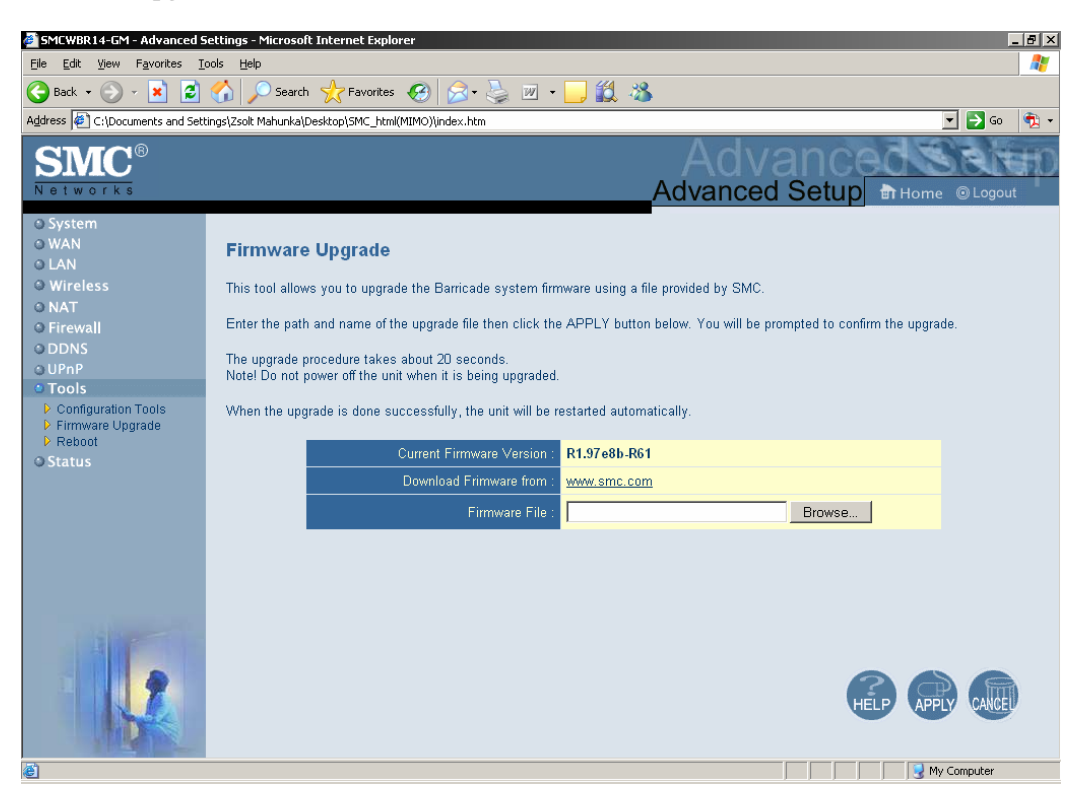

You can upgrade firmware by clicking Apply button.

# **Backup Settings**

| File Dov | wnload 🛛 🛛 🔀                                                                                                    |
|----------|----------------------------------------------------------------------------------------------------|
| ?        | You are downloading the file:<br>config.bin from 192.168.123.254<br>Would you like to open the file or save it to your computer?<br> |

You can backup your settings by clicking the **Backup Setting** button and save it as a bin file. Once you want to restore these settings, please click **Firmware Upgrade** button and use the bin file you saved.

# **Reset To Factory Defaults**

| Microsoft Internet Explorer 🛛 🗙 |                        |  |  |  |
|---------------------------------|------------------------|--|--|--|
| Reset all setting               | gs to factory default? |  |  |  |
| OK                              | Cancel                 |  |  |  |

You can also reset this product to factory default by clicking the **Reset to default** button.

# Appendix A

#### **TCP/IP Configuration for Windows 95/98**

This section introduces you how to install TCP/IP protocol into your personal computer. And suppose you have been successfully installed one network card on your personal computer. If not, please refer to your network card manual. Moreover, the Section B.2 tells you how to set TCP/IP values for working with this NAT Router correctly.

# A.1 Install TCP/IP Protocol into Your PC

Click Start button and choose Settings, then click Control Panel.

Double click Network icon and select Configuration tab in the Network window.

Click Add button to add network component into your PC.

Double click **Protocol** to add TCP/IP protocol.

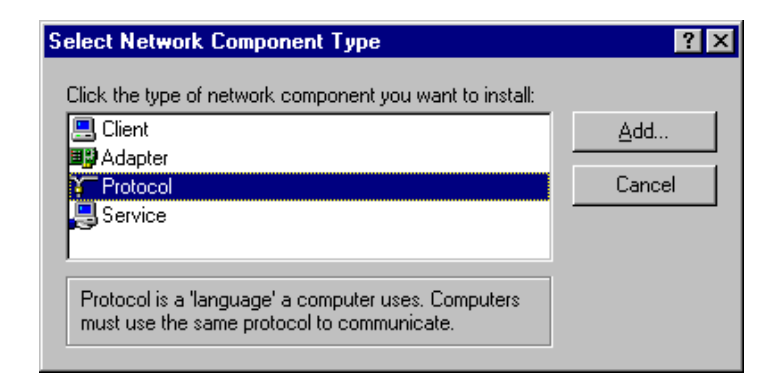

Select **Microsoft** item in the manufactures list. And choose **TCP/IP** in the Network Protocols. Click **OK** button to return to Network window.

| Select Network Protocol Click the Network Pro an installation disk for | tocol that you want to install, then click OK. If you have this device, click Have Disk. |
|------------------------------------------------------------------------|------------------------------------------------------------------------------------------|
| Manufacturers:<br>TBanyan<br>TBM<br>Microsoft<br>Novell                | Network Protocols:                                                                       |
|                                                                        | Have Disk DK Cancel                                                                      |

The TCP/IP protocol shall be listed in the Network window. Click **OK** to complete the install procedure and restart your PC to enable the TCP/IP protocol.

# A.2 Set TCP/IP Protocol for Working with NAT Router

Click Start button and choose Settings, then click Control Panel.

Double click **Network** icon. Select the TCP/IP line that has been associated to your network card in the **Configuration** tab of the Network window.

| Network ? X                                                   |  |  |  |  |
|---------------------------------------------------------------|--|--|--|--|
| Configuration   Identification   Access Control               |  |  |  |  |
|                                                               |  |  |  |  |
|                                                               |  |  |  |  |
| PUI Fast Ethernet DEC 21140 Based Adapter                     |  |  |  |  |
| VetBEUI -> PCI Fast Ethernet DEC 21140 Based Adapter          |  |  |  |  |
| TCP/IP -> Dial-Up Adapter                                     |  |  |  |  |
| TCP/IP -> PCI Fast Ethernet DEC 21140 Based Adapter           |  |  |  |  |
| File and printer sharing for Microsoft Networks               |  |  |  |  |
| Add Remove Properties                                         |  |  |  |  |
|                                                               |  |  |  |  |
| Primary Network Logon:                                        |  |  |  |  |
| Client for Microsoft Networks                                 |  |  |  |  |
| File and Print Sharing                                        |  |  |  |  |
|                                                               |  |  |  |  |
| TCP/IP is the protocol you use to connect to the Internet and |  |  |  |  |
| wide-area networks.                                           |  |  |  |  |
|                                                               |  |  |  |  |
|                                                               |  |  |  |  |
| OK Cancel                                                     |  |  |  |  |
|                                                               |  |  |  |  |

Click **Properties** button to set the TCP/IP protocol for this NAT Router.

Now, you have two setting methods:

Select Obtain an IP address automatically in the IP Address tab.

| TCP/IP Properties                                                                  |                                                                                         | ? ×                                                              |
|------------------------------------------------------------------------------------|-----------------------------------------------------------------------------------------|------------------------------------------------------------------|
| Bindings                                                                           | Advanced                                                                                | NetBIOS                                                          |
| DNS Configuration                                                                  | Gateway WINS Confi                                                                      | guration IP Address                                              |
| An IP address can<br>If your network doe<br>your network admir<br>the space below. | be automatically assigne<br>is not automatically assign<br>istrator for an address, and | d to this computer.<br>n IP addresses, ask<br>nd then type it in |
| ● <u>O</u> btain an IP                                                             | address automatically                                                                   |                                                                  |
| C Specify an IP                                                                    | address:                                                                                |                                                                  |
| [P Address:                                                                        |                                                                                         |                                                                  |
| S <u>u</u> bnet Masi                                                               | k:                                                                                      |                                                                  |
|                                                                                    |                                                                                         |                                                                  |
|                                                                                    |                                                                                         |                                                                  |
|                                                                                    |                                                                                         |                                                                  |
|                                                                                    |                                                                                         |                                                                  |
|                                                                                    | OK                                                                                      | Cancel                                                           |

Don't input any value in the Gateway tab.

| TCP/IP Properties                                             |                                                   |                                        | ? ×                     |
|---------------------------------------------------------------|---------------------------------------------------|----------------------------------------|-------------------------|
| Bindings<br>DNS Configuration                                 | Advance<br>Gateway WIN                            | d   I<br>NS Configuration              | NetBIOS                 |
| The first gateway i<br>The address order<br>machines are used | n the Installed Ga<br>in the list will be t<br>I. | teway list will be<br>he order in whic | the default.<br>h these |
| New gateway:                                                  | ·                                                 | Add                                    |                         |
| - <u>I</u> nstalled gatewa                                    | μs:                                               | <u>R</u> emove                         |                         |
|                                                               |                                                   |                                        |                         |
|                                                               |                                                   | OK                                     | Cancel                  |

Choose **Disable DNS** in the DNS Configuration tab.

| TCP/IP Properties             |                               | ? ×                            |
|-------------------------------|-------------------------------|--------------------------------|
| Bindings<br>DNS Configuration | Advanced<br>Gateway WINS Conf | NetBIOS                        |
|                               |                               |                                |
| Host DNS Server Sea           | Domain:                       |                                |
|                               |                               | Add                            |
| Domain Suffix Se              | earch Order                   | A <u>d</u> d<br>e <u>m</u> ove |
|                               | 01                            | < Cancel                       |

Configure IP manually

Select **Specify an IP address** in the IP Address tab. The default IP address of this product is 192.168.2.1. So please use 192.168.2.xxx (xxx is between 1 and 253) for IP Address field and 255.255.255.0 for Subnet Mask field.

| TCP/IP Properties                                                                  |                                                                                       | ? ×                                                              |
|------------------------------------------------------------------------------------|---------------------------------------------------------------------------------------|------------------------------------------------------------------|
| Bindings<br>DNS Configuration                                                      | Advanced<br>Gateway WINS Confi                                                        | NetBIOS<br>iguration IP Address                                  |
| An IP address can<br>If your network doe<br>your network admir<br>the space below. | be automatically assigne<br>es not automatically assig<br>nistrator for an address, a | d to this computer.<br>n IP addresses, ask<br>nd then type it in |
| ◯ <u>O</u> btain an IP                                                             | address automatically                                                                 |                                                                  |
| Specify an IP                                                                      | address:                                                                              |                                                                  |
| <u>I</u> P Address:                                                                | 192.168.123                                                                           | .115                                                             |
| S <u>u</u> bnet Masl                                                               | c 255.255.255                                                                         | . 0                                                              |
|                                                                                    |                                                                                       |                                                                  |
|                                                                                    |                                                                                       |                                                                  |
|                                                                                    |                                                                                       |                                                                  |
| -                                                                                  | NO                                                                                    | Cancel                                                           |

In the Gateway tab, add the IP address of this product (default IP is 192.168.2.1) in the New gateway field and click **Add** button.

| Bindings       Advanced       NetBIOS         DNS Configuration       Gateway       WINS Configuration       IP Address         The first gateway in the Installed Gateway list will be the default. The address order in the list will be the order in which these machines are used.       New gateway:         New gateway:       192.168.123.254       Add         Installed gateways:       Installed gateways: | TCP/IP Properties                                                                              | ? ×                                                                |
|----------------------------------------------------------------------------------------------------|------------------------------------------------------------------------------------------------|--------------------------------------------------------------------|
| The first gateway in the Installed Gateway list will be the default.<br>The address order in the list will be the order in which these<br>machines are used.<br>New gateway:<br>192.168.123.254 Add<br>Installed gateways:<br>Remove                                                                                                    | Bindings Adva<br>DNS Configuration Gateway                                                     | nced NetBIOS  <br>WINS Configuration   IP Address                  |
| New gateway:       192.168.123.254     Add       Installed gateways:       Bemove                                                                                                    | The first gateway in the Installer<br>The address order in the list will<br>machines are used. | d Gateway list will be the default.<br>be the order in which these |
| Installed gateways:                                                                                                    | New gateway:                                                                                   | Add                                                                |
|                                                                                                    | Installed gateways:                                                                            | <u>H</u> emove                                                     |
|                                                                                                    |                                                                                                | OK Cancel                                                          |

In the DNS Configuration tab, add the DNS values which are provided by the ISP into DNS

Server Search Order field and click Add button.

| TCP/IP Properties                      |                               | ? ×     |
|----------------------------------------|-------------------------------|---------|
| Bindings<br>DNS Configuration          | Advanced<br>Gateway WINS Conf | NetBIOS |
| ⊂ Disable DNS<br>—⊙ <u>E</u> nable DNS |                               |         |
| Host: MyCompu                          | ter D <u>o</u> main:          |         |
| DNS Server Sea                         | rch Order                     | Add     |
| 168.95.1.1                             | B                             | emove   |
| Domain Suffix Se                       | earch Order —                 |         |
|                                        |                               | Add     |
|                                        | F                             | emove   |
|                                        |                               |         |
|                                        | 10                            | Cancel  |

Appendix B 802.1x Setting

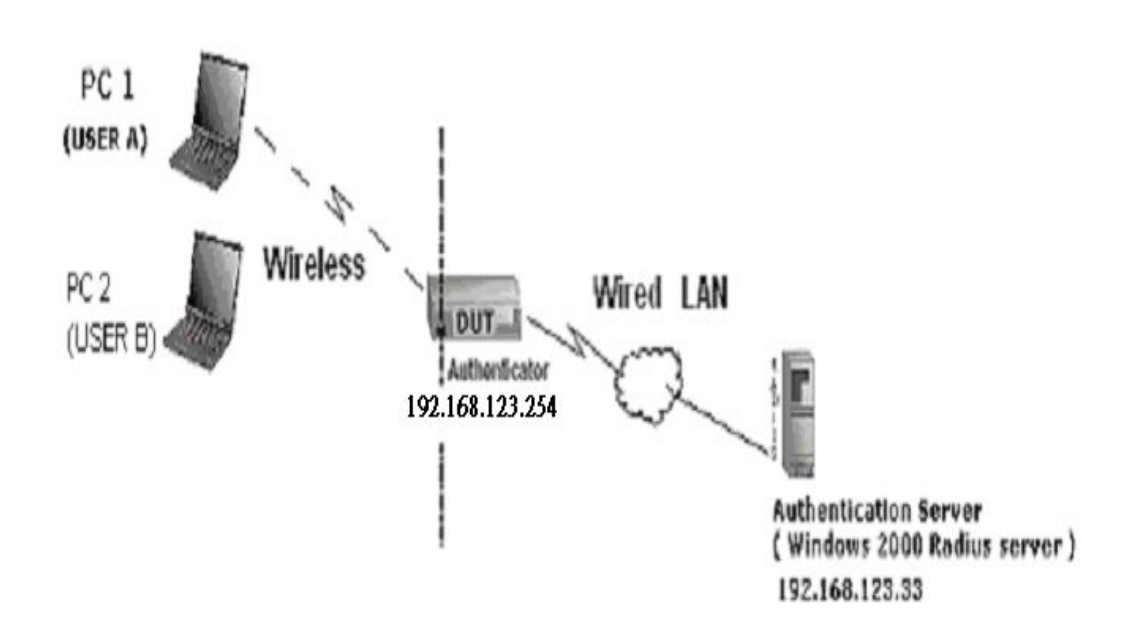

Figure 1: Testing Environment (Use Windows 2000 Radius Server)

# **1 Equipment Details**

PC1:

Microsoft Windows XP Professional without Service Pack 1.

D-Link DWL-650+ wireless LAN adapter

Driver version: 3.0.5.0 (Driver date: 03.05.2003)

PC2:

Microsoft Windows XP Professional with Service Pack 1a.

Z-Com XI-725 wireless LAN USB adapter

Driver version: 1.7.29.0 (Driver date: 10.20.2001)

Authentication Server: Windows 2000 RADIUS server with Service Pack 3 and HotFix Q313664.

Note. Windows 2000 RADIUS server only supports PEAP after upgrade to service pack 3 and HotFix Q313664 (You can get more information from http://support.microsoft.com/default.aspx?scid=kb; en-us;313664)

# **2 DUT**

#### **Configuration:**

Enable DHCP server.

WAN setting: static IP address.

LAN IP address: 192.168.2.1/24.

Set RADIUS server IP.

Set RADIUS server shared key.

Configure WEP key and 802.1X setting.

The following test will use the inbuilt 802.1X authentication method such as ,EAP\_TLS, PEAP\_CHAPv2(Windows XP with SP1 only), and PEAP\_TLS(Windows XP with SP1 only) using the Smart Card or other Certificate of the Windows XP Professional.

#### 3. DUT and Windows 2000 Radius Server Setup

Setup Windows 2000 RADIUS Server

We have to change authentication method to MD5\_Challenge or using smart

card or other certificate on RADIUS server according to the test condition.

Setup DUT

Enable the 802.1X (check the "Enable checkbox").

Enter the RADIUS server IP.

Enter the shared key. (The key shared by the RADIUS server and DUT).

We will change 802.1X encryption key length to fit the variable test

condition.

Setup Network adapter on PC

1. Choose the IEEE802.1X as the authentication method. (Fig 2)

Note.

Figure 2 is a setting picture of Windows XP without service pack 1. If users upgrade to service pack 1, then they can't see MD5-Challenge from EAP type list any more, but they will get a new Protected EAP (PEAP) option.

2. Choose MD5-Challenge or Smart Card or other Certificate as the EAP type.

3. If choosing use smart card or the certificate as the EAP type, we select to use a certificate on this computer. (Fig 3)

4. We will change EAP type to fit the variable test condition.

| 🕹 Wireless                                                      | Network Con                                                  | nection Prope                                        | erties                   | ? 🗙      |
|-----------------------------------------------------------------|--------------------------------------------------------------|------------------------------------------------------|--------------------------|----------|
| General Wi                                                      | reless Networks                                              | Authentication                                       | Advanced                 |          |
| Select this of wired and w                                      | option to provide<br>vireless Ethernet i<br>getwork access o | authenticated net<br>networks.<br>control using IEEE | work access fo<br>802.1× | r        |
| <u>E</u> AP type:                                               | Smart Card or o                                              | ther Certificate                                     |                          | ~        |
|                                                                 | MD5-Challenge<br>Smart Card or o                             | ther Certificate                                     | Proper                   | ties     |
| Authenticate as computer when computer information is available |                                                              |                                                      |                          | vailable |
| Authenti unavaila                                               | cate as guest wh<br>ble                                      | nen user or compu                                    | uter information i       | s        |
|                                                                 |                                                              |                                                      |                          |          |
|                                                                 |                                                              |                                                      |                          |          |
|                                                                 |                                                              | 0                                                    | к с                      | ancel    |

Figure 2: Enable IEEE 802.1X access control

Figure 3: Smart card or certificate properties

## 4. Windows 2000 RADIUS server Authentication testing:

4.1DUT authenticate PC1 using certificate. (PC2 follows the same test procedures.)

Download and install the certificate on PC1. (Fig 4)

PC1 choose the SSID of DUT as the Access Point.

Set authentication type of wireless client and RADIUS server both to

EAP\_TLS.

Disable the wireless connection and enable again.

5. The DUT will send the user's certificate to the RADIUS server, and then send the message of authentication result to PC1. (Fig 5)

6. Windows XP will prompt that the authentication process is success or fail and end the authentication procedure. (Fig 6)

7. Terminate the test steps when PC1 get dynamic IP and PING remote host successfully.

| Certificate         | es             |                            |                  |                        | ?×    |
|---------------------|----------------|----------------------------|------------------|------------------------|-------|
| I <u>n</u> tended p | urpose: <      | All>                       |                  |                        | ~     |
| Personal            | Other People   | Intermediate Certification | Authorities Tru: | sted Root Certificatio | r < > |
| Issued              | LTo            | Issued By                  | Expiratio        | Friendly Name          |       |
| fae:                | 1              | WirelessCA                 | 2/6/2004         | <none></none>          |       |
|                     |                |                            |                  |                        |       |
|                     |                |                            |                  |                        |       |
|                     |                |                            |                  |                        |       |
|                     |                |                            |                  |                        |       |
|                     |                |                            |                  |                        |       |
|                     |                |                            |                  |                        |       |
| Import              |                | rt <u>R</u> emove          |                  | Advan                  | .ced  |
| Certificati         | e intended pur | poses                      |                  |                        |       |
|                     |                |                            |                  | View                   |       |
|                     |                |                            |                  |                        | ise   |

Figure 4: Certificate information on PC1

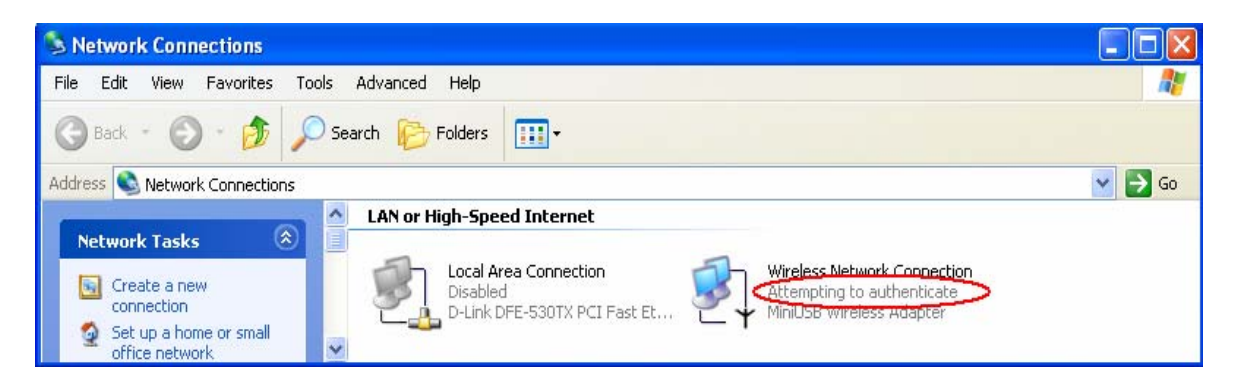

**Figure 5: Authenticating** 

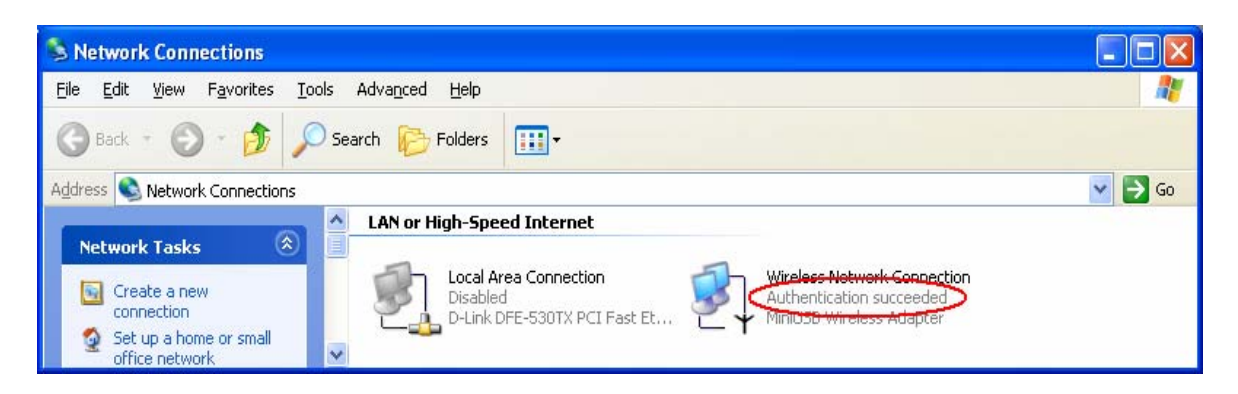

Figure 6: Authentication success

4.2 DUT authenticate PC2 using PEAP-TLS.

PC2 choose the SSID of DUT as the Access Point.

Set authentication type of wireless client and RADIUS server both to

PEAP\_TLS.

Disable the wireless connection and enable again.

The DUT will send the user's certificate to the RADIUS server, and then send the message of authentication result to PC2.

Windows XP will prompt that the authentication process is success or fail and end the authentication procedure.

Terminate the test steps when PC2 get dynamic IP and PING remote host successfully.

# Support Type: The router supports the types of 802.1x Authentication:

# **PEAP-CHAPv2 and PEAP-TLS.**

Note.

PC1 is on Windows XP platform without Service Pack 1.

PC2 is on Windows XP platform with Service Pack 1a.

PEAP is supported on Windows XP with Service Pack 1 only.

Windows XP with Service Pack 1 allows 802.1x authentication only when data encryption function is enable.

Appendix C WPA-PSK and WPA

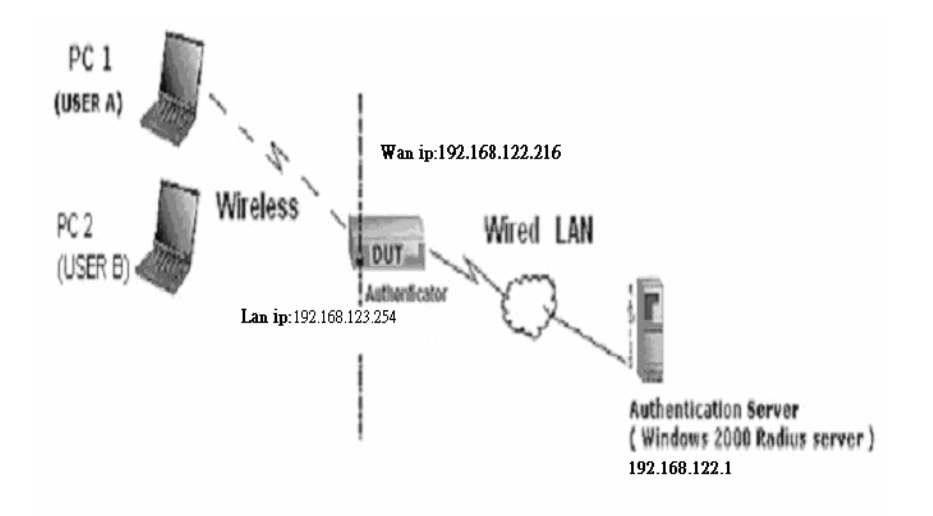

Wireless Router: LAN IP: 192.168.2.1

WAN IP: 192.168.122.216

Radius Server: 192.168.122.1

UserA : XP Wireless Card:Ti-11g

Tool: Odyssey Client Manager

Refer to: www.funk.com

Download: <u>http://www.funk.com/News&Events/ody\_c\_wpa\_preview\_pn.asp</u>

# Or Another Configuration:

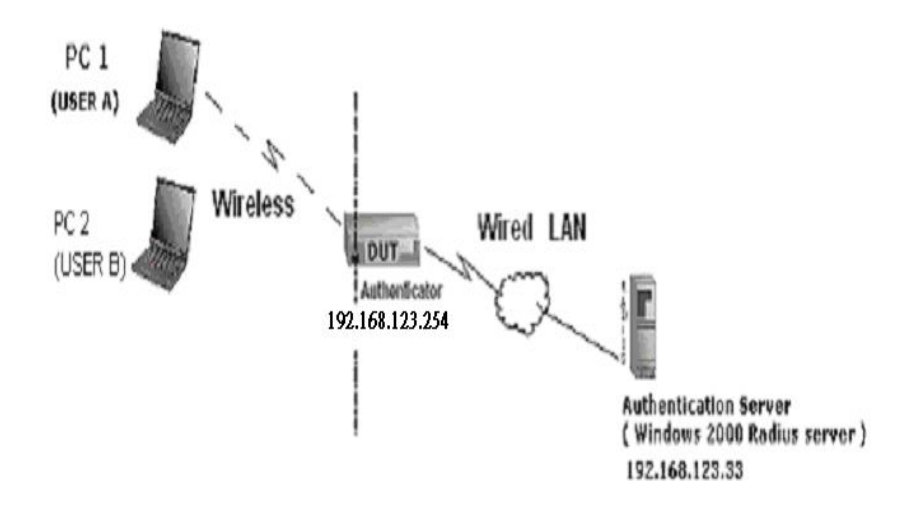

#### WPA-PSK

In fact, it is not necessary for this function to authenticate by Radius Server, the client and wireless Router authenticate by themselves.

# Method1:

1. Go to the Web manager of Wireless Router to configure, like below:

| Network ID(SSID) | 123kk    |  |
|------------------|----------|--|
| Channel          | 8 💌      |  |
| Security         | WPA-PSK  |  |
| Key Mode         | ASCI 💉   |  |
| Preshare Key     | 12345678 |  |

# 2. Go to Odyssey Client Manager, first choose "Network"

Before doing that, you should verify if the software can show the wireless card.

Open "Adapters"

| 💩 Odyssey Client Ma                           | nager                                                                                                    |                               |
|-----------------------------------------------|----------------------------------------------------------------------------------------------------|-------------------------------|
| Settings Commands W<br>Connection<br>Profiles | nager<br>jeb <u>H</u> elp<br><b>Networks</b><br>The following <u>n</u> etworks are configured:<br><[any]><br><123kk> | <u>A</u> dd<br><u>R</u> emove |
| Auto-Scan Lists                               |                                                                                                    | <u>Properties</u>             |

3. Add and edit some settings:

| Network                                                                                  | ······                                                                    |               |
|------------------------------------------------------------------------------------------|---------------------------------------------------------------------------|---------------|
| Network name (SS                                                                         | ID): 123kk                                                                | >             |
| Connect to any                                                                           | available network                                                         | <u>S</u> can  |
| Description (option                                                                      | al):                                                                      |               |
| Network <u>t</u> ype:                                                                    | Access point (infrastructure m                                            | iode) 💌       |
| Channel:                                                                                 | default channel                                                           |               |
| Association mode:                                                                        | WPA                                                                       |               |
| Encryption method:                                                                       | TKIP                                                                      |               |
| Authenticate us Keys will be get                                                         | sing profile:                                                             |               |
| Authenticate us                                                                          | nerated automatically for data privation                                  | <b>*</b>      |
| Authenticate us     Keys will be ge  Pre-shared key (WI Passphrase:                      | nerated automatically for data privation PA)                              | *<br>*<br>>   |
| Authenticate us     Keys will be ge  Pre-shared Key (Wil Passphrase:      Unmask         | nerated automatically for data private<br>PA)<br>12345678                 | <u>ب</u><br>۲ |
| Authenticate us     Eeys will be ge      Pre-shared Key (Wf      Passphrase:      Unmask | sing profile:<br>nerated automatically for data privar<br>PA)<br>12345678 | »<br>>        |

4. Back to Connection:

Then Select "Connect to network" You will see:

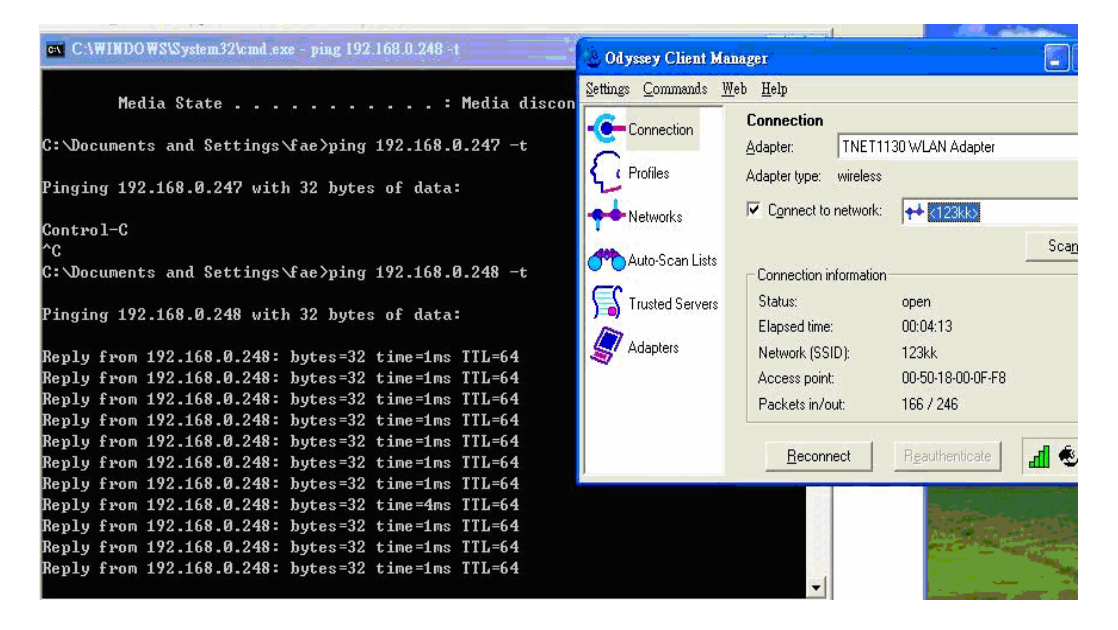

Method2:

1. First, patch windows XP and have to install "Service package 1"

Patch:

http://www.microsoft.com/downloads/details.aspx?displaylang=en&FamilyID=5039ef4a-61e0-4c44-9 4f0-c25c9de0ace9

2. Then reboot.

3. Setting on the router and client:

Router:

| Network ID(SSID) | 123kk    |  |
|------------------|----------|--|
| Channel          | 8 💌      |  |
| Security         | WPA-PSK  |  |
| Key Mode         | ASCI 💌   |  |
| Preshare Key     | 12345678 |  |

# Client:

Go to "Network Connection" and select wireless adapter.

Choose "View available Wireless Networks" like below:

Advanced  $\rightarrow$  choose "123kk"

| . Wireless Network Connection Properties 🛛 🛛 🏾 🔀                                                         | 123kk properties                                                                                           |
|----------------------------------------------------------------------------------------------------|----------------------------------------------------------------------------------------------------|
| General Wireless Networks Advanced                                                                       | Association Authentication                                                                                 |
| Use Windows to configure my wireless network settings Available networks:                                | Network name (SSID): 123kk<br>Wireless network key                                                         |
| connect to an available network, click Configure     dale     Configure     amit01     JOYCE     Refresh | This network requires a key for the following:<br>Network Authentication: WPA-PSK<br>Qata encryption: TKIP |
| Preferred networks:<br>Automatically connect to available networks in the order listed<br>below:         | Network key:<br>Confirm network key:                                                                       |
| 123kk     Move up     Move down                                                                          | Key index (advanced):                                                                                      |
| Learn about <u>setting up wireless network</u><br><u>configuration</u> . Advanced                        | This is a computer-to-computer (ad hoc) network; wireless<br>access points are not used                    |
| OK Cancel                                                                                                | OK Cancel                                                                                                  |

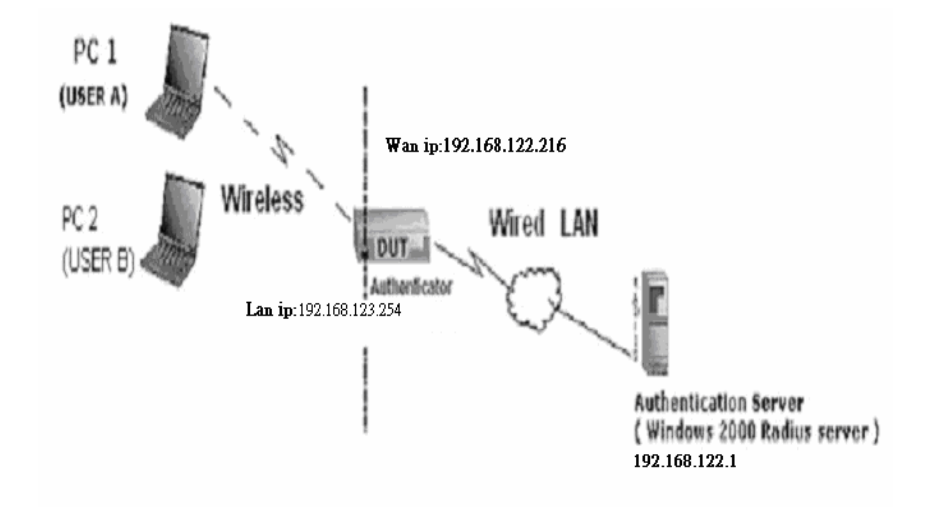

For this function, we need the server to authenticate. This function is like 802.1x.

The above is our environment:

Method 1:

1. The UserA or UserB have to get certificate from Radius, first.

http://192.168.122.1/certsrv

account : fae1

passwd : fae1

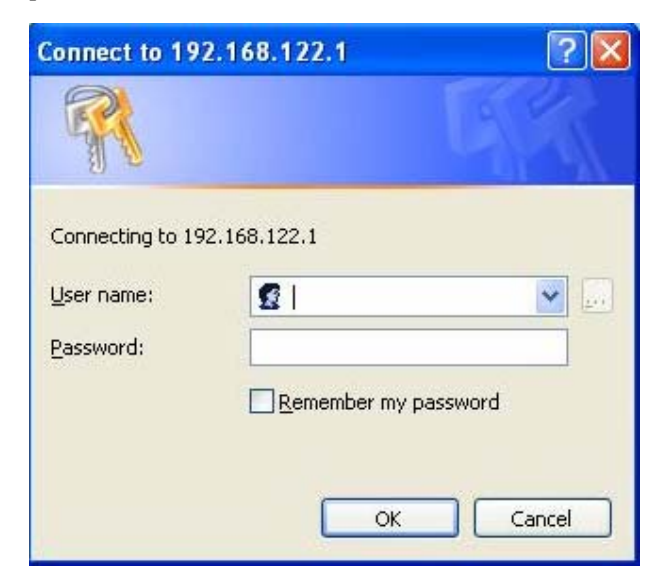

- 2. Then, Install this certificate and finish.
- 3. Go to the Web manager of Wireless Router to configure, like below:

| Network ID(SSID) | 123kk         |
|------------------|---------------|
| Channel          | 8 💌           |
| Security         |               |
| 802.1X Settings  |               |
| RADIUS Server IP | 402.469.422.4 |
| Talbree contern  | 192.100.122.1 |
| RADIUS port      | 1812          |

4. Go to Odyssey Client Manager, choose "Profiles" and Setup Profile name as "1"

| Add Profile                                                            |                             |
|------------------------------------------------------------------------|-----------------------------|
| Pr <u>o</u> file name: 1                                               |                             |
| User Info Authentication                                               | TLS Settings PEAP Settings  |
| Login name: fae1                                                       |                             |
| Password                                                               |                             |
| Permit login using pa                                                  | ssword                      |
| ⊆ use <u>W</u> indows passw                                            | ord                         |
| <ul> <li>prompt for password</li> <li>use the following pas</li> </ul> | sword:                      |
| fae1                                                                   |                             |
| I U <u>n</u> mask                                                      |                             |
| Catificate                                                             |                             |
| Remit login using mu                                                   | i certificate:              |
| fae1                                                                   | - <u>Certinicate</u>        |
|                                                                        | <u>V</u> iew <u>B</u> rowse |
|                                                                        |                             |
| OK                                                                     | Cancel                      |

Login name and password are fae1 and fae1.

Remember that you get certificate from Radius in Step1.

5. Then Choose "certificate" like above.

| Select Certificate    |               |    | ? 🛛  |
|-----------------------|---------------|----|------|
| Personal Certificates |               |    |      |
| Issued To             | <br>Issued By |    | E    |
| fae1                  | WirelessCA    |    | 2    |
|                       |               |    |      |
|                       |               |    |      |
|                       |               |    |      |
|                       |               |    |      |
|                       |               |    |      |
| <                     |               |    | >    |
|                       |               |    | View |
|                       | <br>          |    |      |
|                       |               | 確定 | 取消   |

6. Then go to Authentication and first Remove EAP/ TLS and Add EAP/TLS again.

| ofile name: 1                               |                           |
|---------------------------------------------|---------------------------|
| Iser Info Authentication                    | s   <u>P</u> EAP Settings |
| Authentication protocols, in order of prefe | rence:                    |
| EAP / TLS                                   | _ ☆ _ ジ                   |
|                                             | <u>A</u> dd               |
|                                             | <u>R</u> emove            |
| ✓ <u>V</u> alidate server certificate       |                           |
| ✓ <u>V</u> alidate server certificate       |                           |
| ✓ <u>V</u> alidate server certificate       |                           |
| ✓ Validate server certificate               |                           |

7. Go "Network" and Select "1" and ok

| letwork Properties                               |              |                           |              |
|--------------------------------------------------|--------------|---------------------------|--------------|
| Network                                          |              |                           |              |
| Network name (SSID)                              | : 123kk      |                           |              |
| Connect to any av                                | ailable netv | vork                      | <u>S</u> can |
| Description (optional):                          |              |                           |              |
| Network type: Access point (infrastructure mode) |              |                           | •            |
| C <u>h</u> annel:                                |              | default-channel           |              |
| Association mode:                                | $\leq$       | WPA                       |              |
| Encryption method:                               |              | TKIP                      | •            |
| ✓ Keys will be gener                             | ated autom   | atically for data privacy |              |
| Pre-shared key (WPA)                             | ****         |                           |              |
| Г <u>U</u> nmask                                 |              |                           |              |
|                                                  |              |                           |              |
|                                                  | 0K           | Cancel                    |              |

8. Back to Connection and Select "123kk.

If **successfully**, the wireless client has to authenticate with Radius Server, like below:

| etwork Properties       |                     |                                                                                 | 1                   | A Odmenn Client                                                                                                    |   |
|-------------------------|---------------------|---------------------------------------------------------------------------------|---------------------|----------------------------------------------------------------------------------------------------|---|
| Network                 |                     |                                                                                 |                     | ouryssey chem                                                                                                    | ^ |
| Network name (SSID):    | 123kk               |                                                                                 |                     | You are about to authenticate to an untrusted server!                                                                |   |
| Connect to any ava      | ilable network      | <u>S</u> can                                                                    |                     | To terminate communication, press [No]                                                                               |   |
| Description (optional): | 👶 Odyssey Client Ma | nager                                                                           |                     | To temporarily trust this server, press [Yes]<br>To permanently trust this server, check "add this trusted server to |   |
| Network type:           | Settings Commands W | leb <u>H</u> elp                                                                |                     | the database" and press [Yes]                                                                                        |   |
| C <u>h</u> annel.       | -Connection         | Connection                                                                      |                     |                                                                                                    |   |
| Association mode:       | Č.                  | Adapter: TNET1130 WLAN Adapter                                                  |                     | Lentificate chain:<br>WirelessCA                                                                                     | ٦ |
| Encryption method:      | Networks            | Adapter type: wireless<br>Connect to network: ++ <123kk>                        | -                   | win2000adv.intra.com.tw                                                                                              |   |
| Authentication          | Auto-Scan Lists     | Connection information                                                          | Sca <u>n</u>        |                                                                                                    |   |
| ✓ Keys will be general  | Trusted Servers     | Status: authenticating<br>Elapsed time:                                         |                     | Permanent trust                                                                                                    |   |
| Pre-shared key (WPA)    | S Adapters          | Network (SSID):         123kk           Access point:         00-50-18-00-0F-F8 |                     | ☐ Add this trusted server to the database                                                                            |   |
| Eassphrase.             |                     | Packets in/out:                                                                 |                     | Server name must end with:                                                                                           |   |
| ☐ <u>U</u> nmask        |                     | <u>R</u> econnect Rgauthenticate                                                | <mark>¶</mark> @ ≂⊃ | Proceed to authenticate with this server?                                                                            |   |

# 9.Result:

| Odyssey Client Mar   | nager                           | Reply from 192.168.122.219: bytes=32 time=1ms TTL=63 |
|----------------------|---------------------------------|------------------------------------------------------|
|                      |                                 | Reply from 192.168.122.219: bytes=32 time=1ms TTL=63 |
| Settings Commands We | eb <u>H</u> elp                 | Reply from 192.168.122.219: bytes=32 time=1ms TTL=63 |
|                      | Connection                      | Reply from 192.168.122.219: bytes=32 time=1ms TTL=63 |
| Connection           | Advenue TNET11203//LAN Advenue  | Reply from 192.168.122.219: bytes=32 time=1ms TTL=63 |
| 0                    |                                 | Reply from 192.168.122.219: bytes=32 time=1ms TTL=63 |
| C Profiles           | Adapter type: wireless          | Reply from 192.168.122.219: bytes=32 time=1ms TTL=63 |
|                      |                                 | Reply from 192.168.122.219: bytes=32 time=1ms TTL=63 |
| Networks             | ✓ Lonnect to network:           | Reply from 192.168.122.219: bytes=32 time=1ms TTL=63 |
|                      | Scan                            | Reply from 192.168.122.219: bytes=32 time=1ms TTL=63 |
| Auto-Scan Lists      |                                 | Reply from 192.168.122.219: bytes=32 time=1ms TTL=63 |
| -                    | Lonnection information          | Reply from 192.168.122.219: bytes=32 time=2ms TTL=63 |
| Trusted Servers      | Status: open and authenticated  | Reply from 192.168.122.219: bytes=32 time=1ms TTL=63 |
| -                    | Elapsed time: 02:03:59          | Reply from 192.168.122.219: bytes=32 time=1ms TTL=63 |
| Adapters             | Network (SSID): 123kk           | Reply from 192.168.122.219: bytes=32 time=1ms TTL=63 |
| <b>A</b>             | Assess point 00 E0 19 00 0E E9  | Reply from 192.168.122.219: bytes=32 time=1ms TTL=63 |
|                      | Access point. 00-30-16-00-01-16 | Reply from 192.168.122.219: bytes=32 time=1ms TTL=63 |
|                      | Packets in/out: 12679 / 13605   | Reply from 192.168.122.219: bytes=32 time=2ms TTL=63 |
|                      |                                 | Reply from 192.168.122.219: bytes=32 time=2ms TTL=63 |
|                      | Reconnect Reauthenticate 🗐 🔅 🛁  | Reply from 192.168.122.219: bytes=32 time=1ms TTL=63 |
|                      |                                 | Reply from 192.168.122.219: bytes=32 time=1ms TTL=63 |

Method 2:

1. The UserA or UserB have to get certificate from Radius, first.

# http://192.168.122.1/certsrv

account:fae1

passwd:fae1

| Connect to 19    | 2.168.122.1             | ? 🔀      |
|------------------|-------------------------|----------|
|                  |                         |          |
| Connecting to 19 | 2.168.122.1             |          |
| User name:       | 2                       | <b>*</b> |
| Password:        |                         |          |
|                  | Remember my pa:         | ssword   |
|                  | <u>R</u> emember my pa: | ssword   |
|                  | ОК                      | Cancel   |
|                  |                         |          |

- 2. Then Install this certificate and finish.
- 3. Setting on the router and client:

Router:

| Network ID(SSID) | 123kk |
|------------------|-------|
| Channel          | 8 💌   |
| Security         |       |

| RADIUS Server IP  |
|-------------------|
| RADIUS port       |
| RADIUS Shared Key |

| 192.168.122.1 |  |
|---------------|--|
| 1812          |  |
| costra        |  |

Client:

Go to "Network Connection" and select wireless adapter.

Choose "View available Wireless Networks" like below:

Advanced  $\rightarrow$  choose "123kk"

Select "WirelessCA and Enable" in Trusted root certificate authority:

| Wireless Network Connection 4 Properties ? 🗙                                                                                                    |                                                                                                    |
|----------------------------------------------------------------------------------------------------|----------------------------------------------------------------------------------------------------|
| General Authentication Advanced<br>Select this option to provide authenticated network access for<br>wired and wireless Ethernet networks.<br>Emable network access control using IEEE 802.1X<br>EXP-type: Smart Card or other Certificate<br>Properties | Smart Card or other Certificate Properties       ?         When connecting:       Use my smart card         Use a gentificate on this computer         Validate server certificate         Connect only if server name ends with: |
| <ul> <li>Authenticate as computer when computer information is available</li> <li>Authenticate as guest when user or computer information is<br/>unavailable</li> </ul>                                                                                  | Trusted root certificate authority:         Use a different user name for the connection         OK       Cancel                                                                                                    |
| OK Cancel                                                                                                    |                                                                                                    |

| . Wireless Network Connection Properties 🛛 🛛 🛛 🔀                                                                                     | 123kk properties                                                                                     |
|----------------------------------------------------------------------------------------------------|----------------------------------------------------------------------------------------------------|
| General Wireless Networks Advanced                                                                                                   | Association Authentication                                                                           |
| Use Windows to configure my wireless network settings<br>Available networks:<br>To connect to an available network, click Configure. | Network name (SSID): 123kk<br>Wireless network key<br>This network requires a key for the following: |
| t dale Configure<br>t amit01<br>t JOYCE                                                                                              | Network Authentication: WPA<br>Bata encryption: TKIP                                                 |
| Preferred networks:<br>Automatically connect to available networks in the order listed<br>below:                                     | Network key: Confirm network key:                                                                    |
| Add Remove Properties                                                                                                    | Key index (advanced): 1                                                                              |
| Learn about <u>setting up wireless network</u><br><u>configuration</u> . Advanced                                                    | This is a computer-to-computer (ad hoc) network; wireless<br>access points are not used              |
| OK Cancel                                                                                                    | OK Cancel                                                                                            |

Then, if the wireless client wants to associate, it has to request to authenticate.

Appendix D FAQ and Troubleshooting

Reset to factory Default

There are 2 methods to reset to default.

#### **Restore with RESET button**

First, turn off the router and press the RESET button in. And then, power on the router and push the RESET button down until the Status LED start flashing, then remove the finger. If LED flashes about 8 times, the RESTORE process is completed. However, if LED flashes 2 times, repeat.

#### 2. Restore directly when the router power on

First, push the RESET button about 5 seconds (M1 will start flashing about 5 times), remove the finger

. The RESTORE process is completed.

## TECHNICAL SUPPORT

From U.S.A. and Canada (24 hours a day, 7 days a week) (800) SMC-4-YOU Phn: (949) 679-8000 Fax: (949) 679-1481

**ENGLISH** Technical Support information available at www.smc.com

FRENCH Informations Support Technique sur www.smc.com

**DEUTSCH** Technischer Support und weitere Information unter www.smc.com

**SPANISH** En www.smc.com Ud. podrá encontrar la información relativa a servicios de soporte técnico

**DUTCH** Technische ondersteuningsinformatie beschikbaar op www.smc.com

PORTUGUES Informações sobre Suporte Técnico em www.smc.com

SWEDISH Information om Teknisk Support finns tillgängligt på www.smc.com

INTERNET E-mail address: techsupport@smc.com

**DRIVER UPDATES** http://www.smc.com/index.cfm?action=tech\_support\_drivers\_downloads

WORLD WIDE WEB http://www.smc.com/

Model Number: SMCWBR14-GM

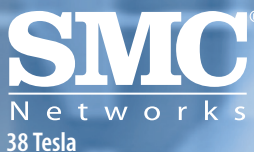

Irvine, CA 92618 Phone: (949) 679-8000